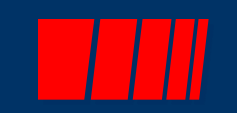

1

# **SPAHRS Web Tutorial**

## 6901-SPAHRS Travel Process Tutorial v8 12/02/2019

Click to begin.

12/2/2019

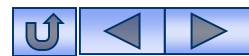

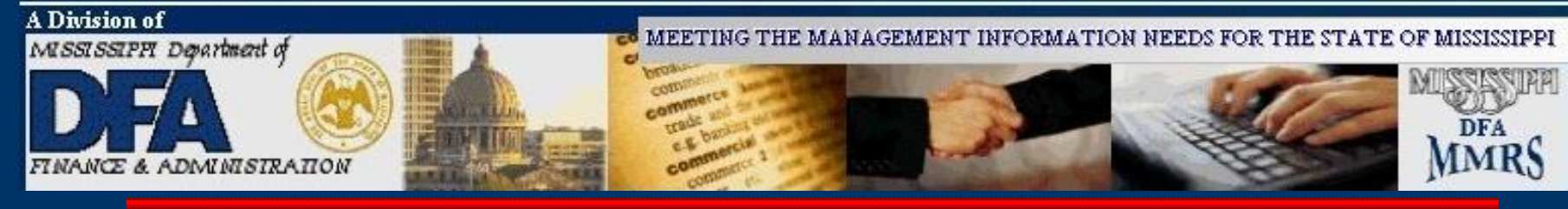

## **Table of Contents**

- Accessing SPAHRS
- SPAHRS Travel Process Overview
- SPAHRS Travel Menu Diagram
- Travel Processing
  - Travel Authorization
  - Travel Account Distribution
  - Travel Advance/PTE Request
  - Travel Vouchers
  - Travel Voucher Summary
  - Travel Payroll Processing– Preliminary/Final
  - Travel Voucher Adjustments
  - Troubleshooting Hints

Click on an Option to begin.

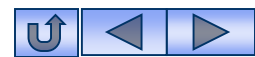

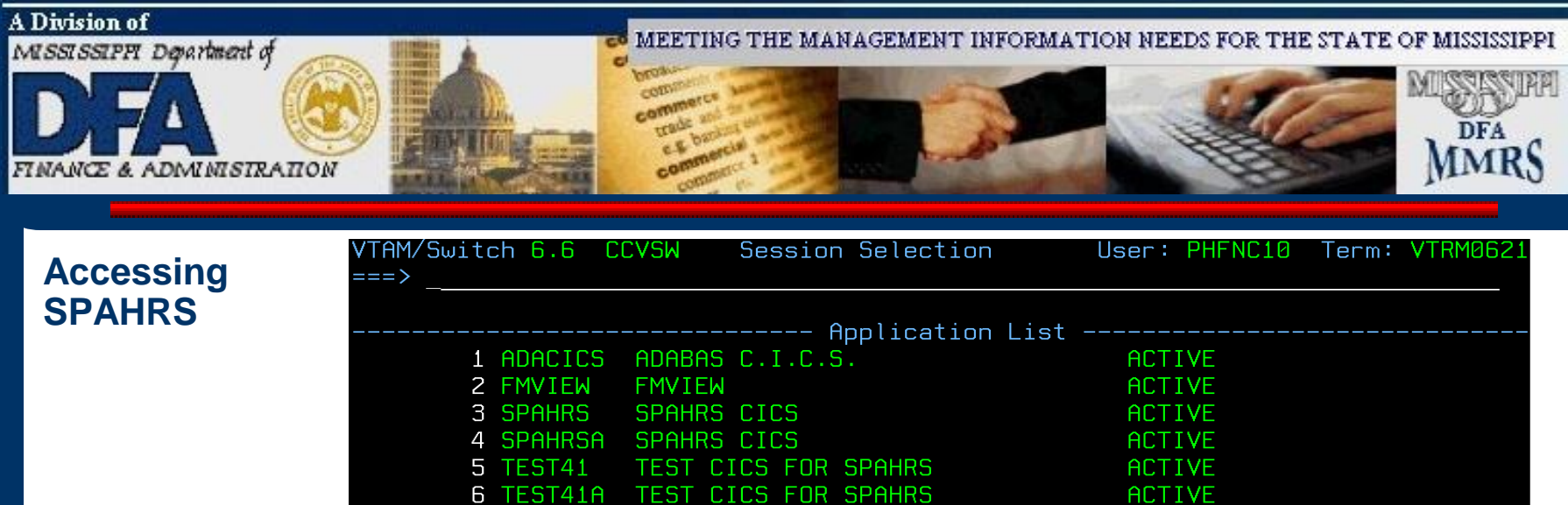

TSO FOR PRODUCTION

VIEW

### From the VTAM Menu:

PF7-BACK

KEYS

PF8-FORW

7 TSO

Commands: HELP

-HELP

8 VIEW

Enter the corresponding number beside SPAHRS in the command line at top of the screen.

ROTATE FOR (Next Session)

FOR

PA2-ROTATE

ACTIVE

ACTIVE

PA1-ROTATE

OPEN (Start New Session)

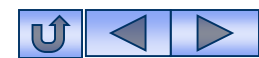

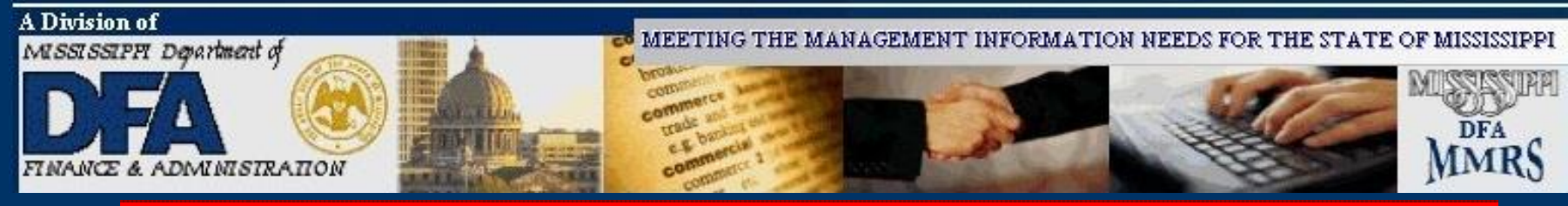

## Accessing SPAHRS

ALSO A NEW EARNINGS CODE HAS BEEN SET UP IN SPAHRS TO CAPTURE OVERTIME FOR THIS EMERGENCY. THE EARNINGS CODE IS ISAAX.

If there are any messages in the Mailbox they will display on the SPAHRS Banner Screen.

Press the Pause/Break key on your keyboard to clear the Banner Screen.

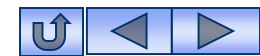

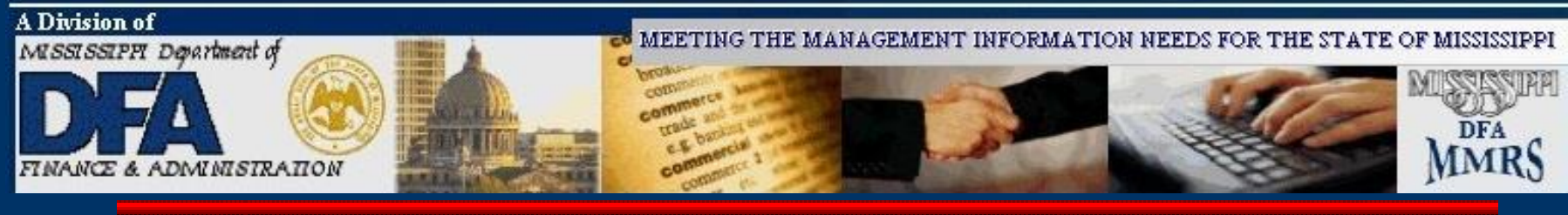

### Accessing SPAHRS

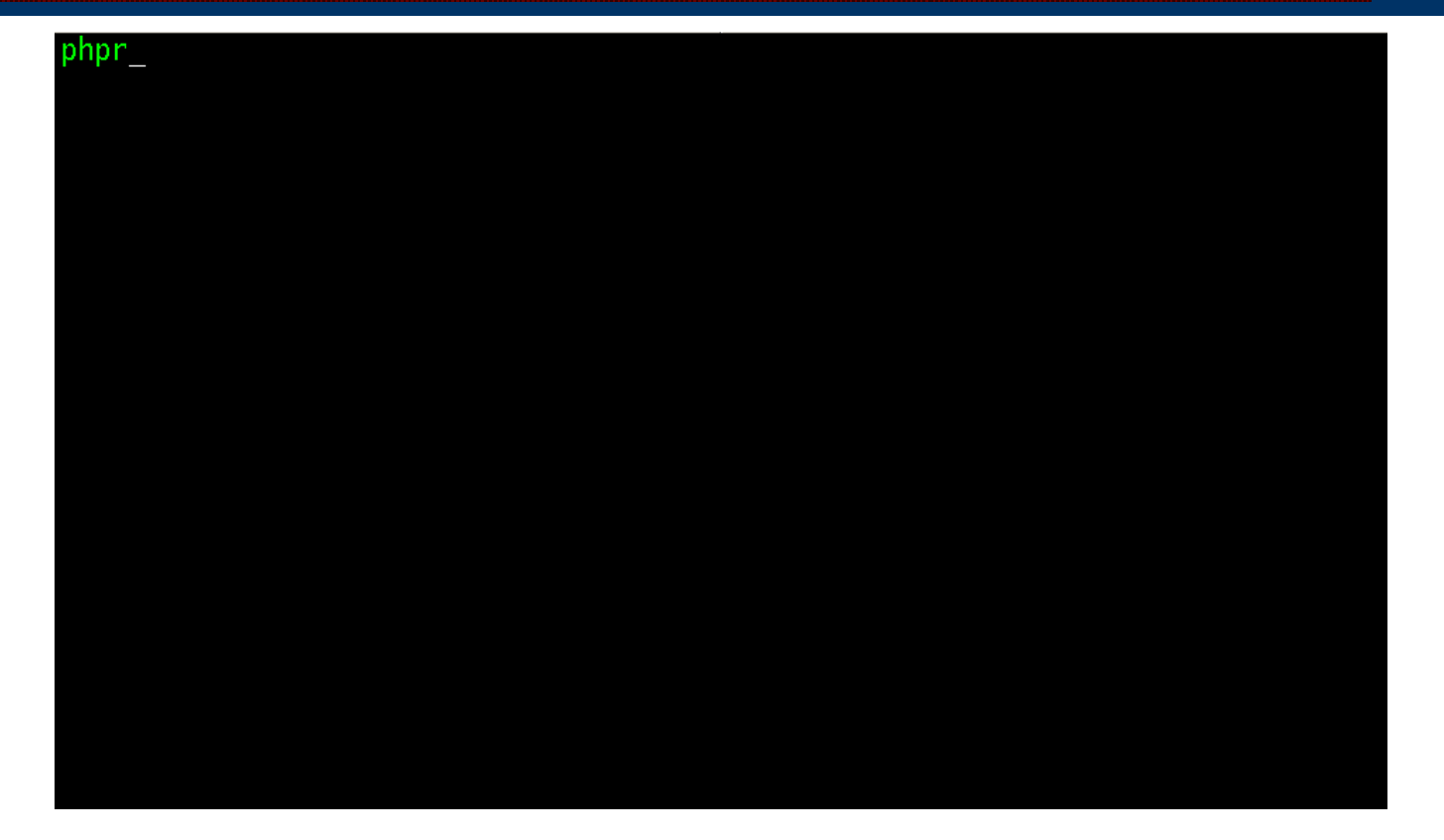

Type PHPR. Press ENTER.

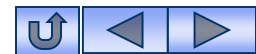

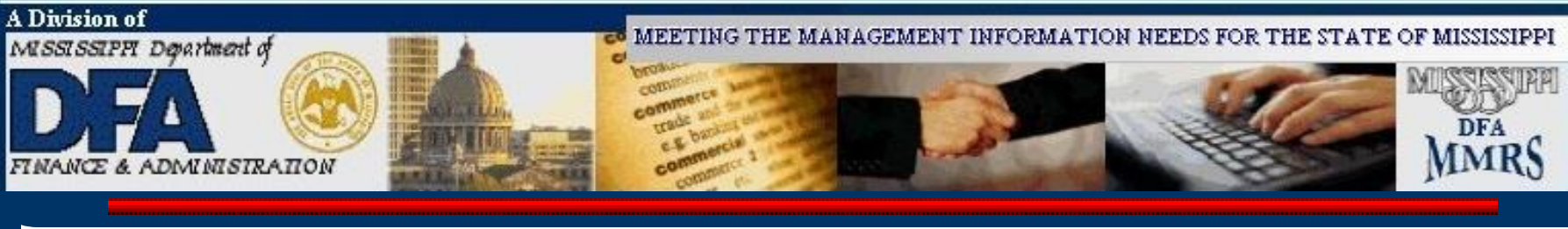

Accessing SPAHRS

| 13:53:55                                            | *                                                                           | ** NATURAL<br>- Logon Pr                  | SECURITY ***<br>ocedure -                   | :                                        | 06-04-1                                              |
|-----------------------------------------------------|-----------------------------------------------------------------------------|-------------------------------------------|---------------------------------------------|------------------------------------------|------------------------------------------------------|
| SSSS<br>SSSSS<br>SS                                 | SSSSS PPPPPP<br>SSSSS PPPPPPP<br>PP PF                                      | P AAAAAA<br>P AAAAAAA<br>AA A             | AA HH<br>AA HH<br>A HH H                    | HH RRRRRRR<br>HH RRRRRRRR<br>IH RR RR    | R SSSSSSSS<br>R SSSSSSSSS<br>SS                      |
| SS<br>SSS<br>SSSSSSS<br>SSSSSSS                     | PP         PP           PP         PP           PPPPPPPPP         PPPPPPPPP | АА АА<br>АА АА<br>АААААААА<br>АААААААА    | . нн нн<br>нн нн<br>нннннннн<br>ннннннннн г | I RR RR<br>RR RR<br>RRRRRRRRR<br>RRRRRRR | SS<br>SSS<br>SSSSSSSS<br>SSSSSSSSS                   |
| SS<br>SS<br>SSSSSSSSS<br>SSSSSSSS<br>SSSSSSSS<br>PI | рр Ал<br>РР АА<br>РР АА<br>РР АА<br>Р АА                                    | AA HH<br>AA HH<br>AA HH<br>AA HH<br>AA HH | H HH KH<br>HH RR<br>HH RR<br>HH RR<br>HH RR | RR<br>RR<br>RR SS<br>RR SSS<br>RR SSS    | \$\$\$<br>\$\$<br>\$\$<br>\$\$\$\$\$\$<br>\$\$\$\$\$ |
| MESSAGE : ***                                       | STATEWIDE PA                                                                | YROLL AND H                               | UMAN RESOURC                                | E SYSTEM<br>ABASE - DATAB                | ASE 30 ***                                           |
|                                                     | Library ID:<br>Password:                                                    | PHPR                                      | Use<br>New Pass                             | er ID:<br>sword:                         |                                                      |

From the SPAHRS Login Screen: Enter your SPAHRS User ID and Password. Press ENTER.

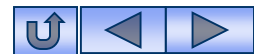

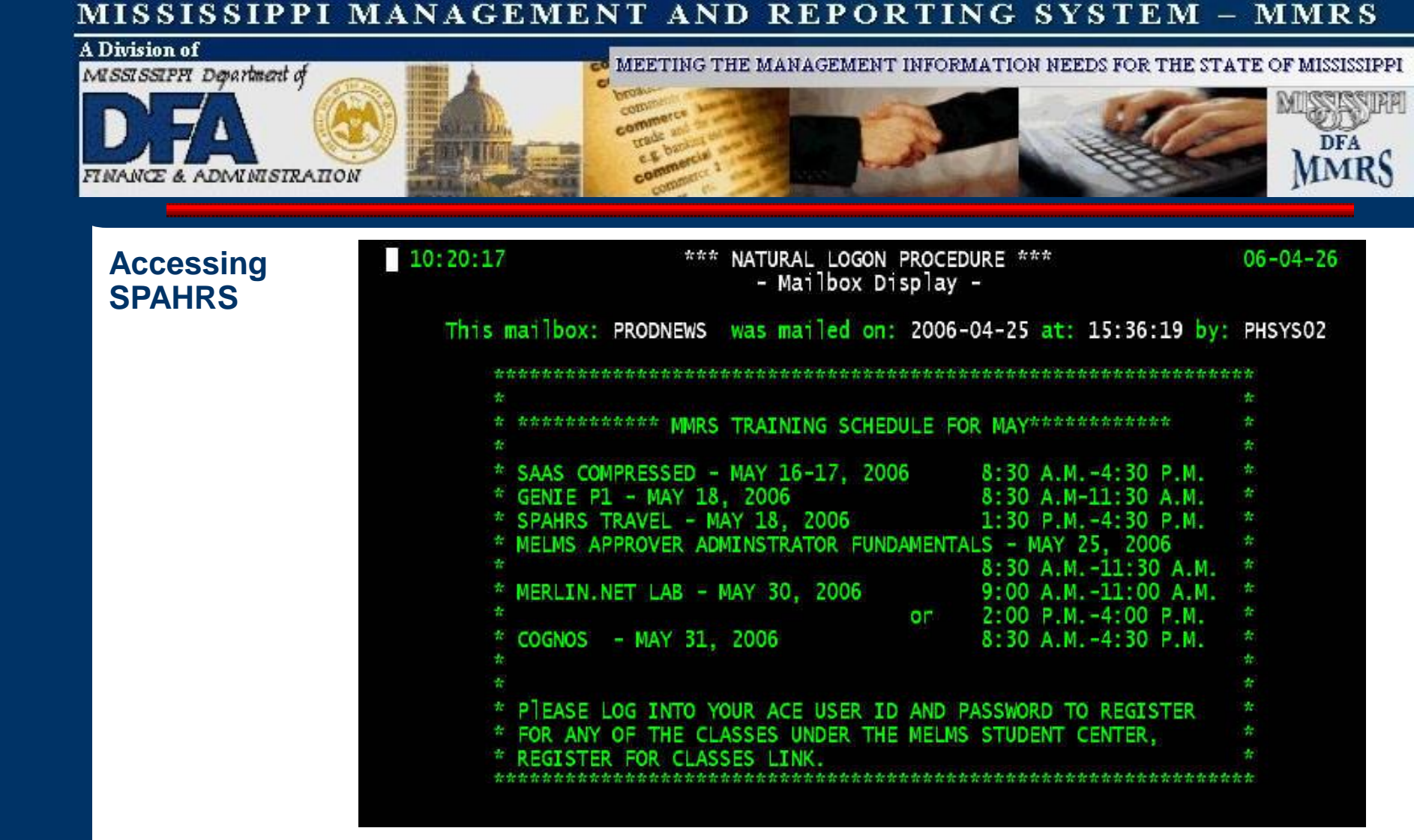

View any messages in the Mailbox Display. Press ENTER.

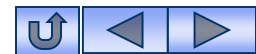

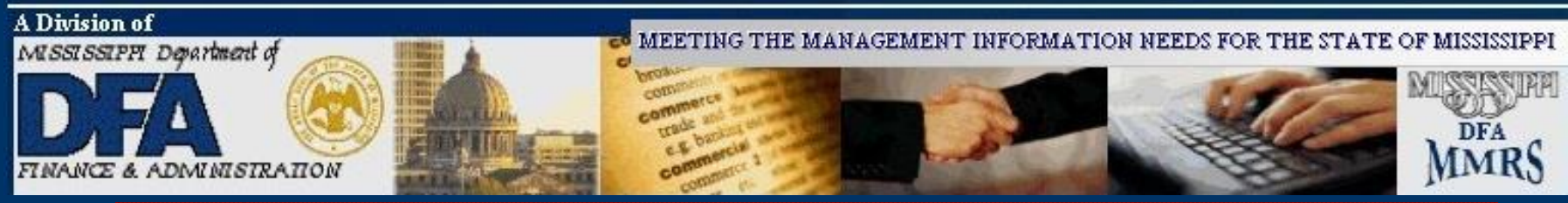

## Accessing SPAHRS

| WELCOME                          |
|----------------------------------|
| SPAHRS USER                      |
| то                               |
| MISSISSIPPI                      |
| STATEWIDE                        |
| PAYROLL AND HUMAN RESOURCE       |
| SYSTEM                           |
| User Id: PHFNC11<br>Agency: 0161 |

### Press ENTER.

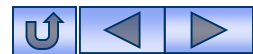

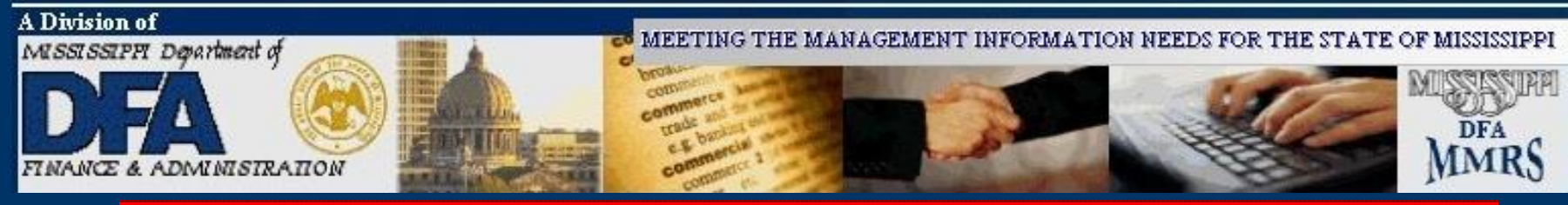

| CodeDescriptionFastPathAGAgency<br>OCOccupation<br>POAG<br>OCCUPPOPosition<br>PWPropose Wage, Salary and Fringe Benefits<br>EMAG<br>OCCU<br>POS<br>WSF<br>EMPMPropose Wage, Salary and Fringe Benefits<br>EMEMPL<br>PAY<br>TIME<br>TIME<br>CONT<br>SA<br>System Administration<br>MR<br>MR MMRS<br>TRAG<br>OCCU<br>POS<br>Travel Menu |  |
|----------------------------------------------------------------------------------------------------|--|
| AGAgencyAGOCOccupationOCCUPOPositionPOSPWPropose Wage, Salary and Fringe BenefitsWSFEMEmploymentEMPLPAPaymentPAYRTReport TimeTIMEMCManage ContractsCONTSASystem AdministrationSADMMRMMRSMMRSTRTravel Menu                                                                                                    |  |
| OCOccupationOCCUPOPositionPOSPWPropose Wage, Salary and Fringe BenefitsWSFEMEmploymentEMPLPAPaymentPAYRTReport TimeTIMEMCManage ContractsCONTSASystem AdministrationSADMMRMMRSMMRSTRTravel Menu                                                                                                    |  |
| POPositionPOSPWPropose Wage, Salary and Fringe BenefitsWSFEMEmploymentEMPLPAPaymentPAYRTReport TimeTIMEMCManage ContractsCONTSASystem AdministrationSADMMRMMRSMMRSTRTravel Menu                                                                                                    |  |
| PWPropose Wage, Salary and Fringe BenefitsWSFEMEmploymentEMPLPAPaymentPAYRTReport TimeTIMEMCManage ContractsCONTSASystem AdministrationSADMMRMMRSMMRSTRTravel Menu                                                                                                    |  |
| EMEmploymentEMPLPAPaymentPAYRTReport TimeTIMEMCManage ContractsCONTSASystem AdministrationSADMMRMMRSMMRSTRTravel MenuKenne                                                                                                    |  |
| PAPaymentPAYRTReport TimeTIMEMCManage ContractsCONTSASystem AdministrationSADMMRMMRSMMRSTRTravel MenuKenu                                                                                                    |  |
| RTReport TimeTIMEMCManage ContractsCONTSASystem AdministrationSADMMRMMRSMMRSTRTravel MenuKenu                                                                                                    |  |
| MCManage ContractsCONTSASystem AdministrationSADMMRMMRSMMRSTRTravel MenuMRS                                                                                                    |  |
| SA System Administration SADM<br>MR MMRS MMRS<br>TR Travel Menu                                                                                                    |  |
| MR MMRS MMRS<br>TR Travel Menu MMRS                                                                                                    |  |
| TR Travel Menu                                                                                                    |  |
|                                                                                                    |  |
| Code                                                                                                    |  |
|                                                                                                    |  |
| Direct Command:                                                                                                    |  |

SPAHRS Main Menu Type TR in the Code field. Press Enter.

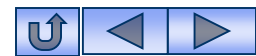

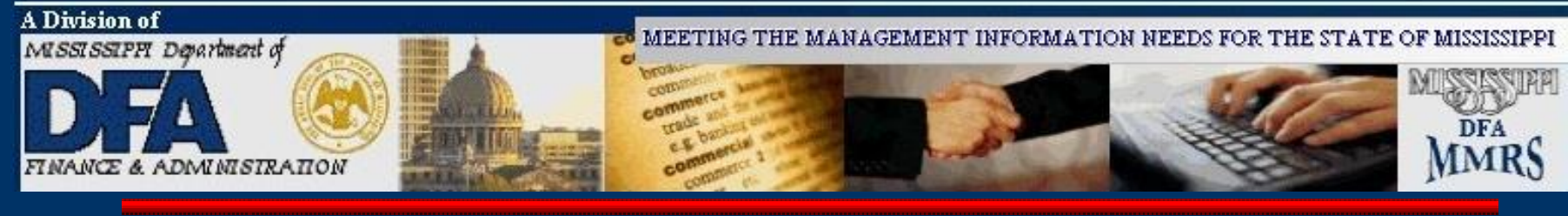

### **SPAHRS Travel Process - Overview**

| PHFNC11<br>PHIMAINU         | PHVD<br>PHIMA                                       | STATEWIDE PAYROLL AND HUMAN RESOURCE<br>INM Travel Menu                                                                                                    | SYSTEM                                                          | 03/28/2006<br>11:26 AM |
|-----------------------------|-----------------------------------------------------|----------------------------------------------------------------------------------------------------|-----------------------------------------------------------------|------------------------|
|                             | Code                                                | Description                                                                                                    | FastPa                                                          | ath                    |
|                             | TA<br>AT<br>SS<br>OC<br>TS<br>STD<br>TB<br>UN<br>TJ | Travel Authorization<br>Travel Advance/PTE Request<br>In-State Travel<br>Out-of-State Travel<br>Out-of-Country Travel<br>Official Travel Voucher Summary<br>Preliminary/Final Travel Submission<br>Travel Distribution<br>Travel Distribution<br>Travel Browses<br>Un-Freeze Travel Records<br>Travel Upload/Download<br>Travel Adjustments | TAUT<br>TADV<br>TRIS<br>TROS<br>TROC<br>TRSU<br>TRSUB<br>TRDIST | r                      |
| Code                        | :                                                   |                                                                                                    |                                                                 |                        |
| Direct Co<br>Enter-PF<br>He | ommand<br>1PF<br>lp Ma                              | :<br>2PF3PF4PF5PF6PF7PF8PF<br>in End                                                                                                    | 9PF10PF1                                                        | L1PF12<br>Quit         |

The SPAHRS Travel process is used to process travel payments for employees and workers. Most travel must be processed in SPAHRS. The only exception occurs when an agency credit card is used to purchase airline tickets, handle direct bill arrangement with hotels, or pay seminar or conference registration costs directly for travelers. These types of expenses must be charged to a travel expenditure code, and are made through MAGIC. Travel payments made through SPAHRS are sent to MAGIC to ensure the payments are reflected in the agencies' budgets and accounting records.

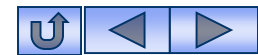

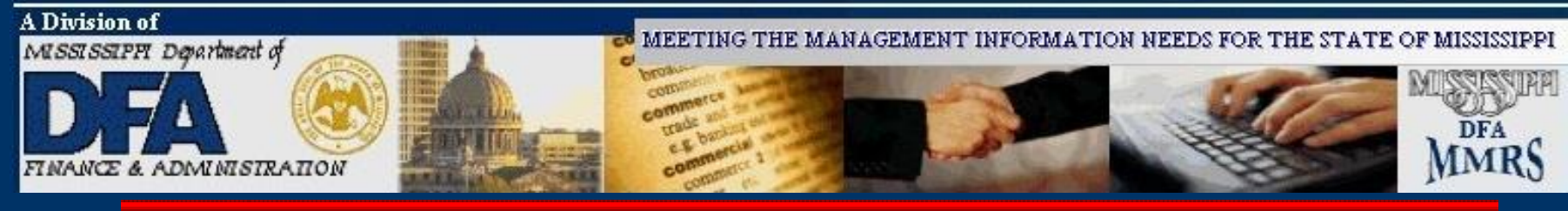

# **Travel Processing**

# The following steps should be accomplished to process SPAHRS Travel from start to finish:

- **1. Travel Authorization**
- 2. Travel Account Distribution (Optional)
- 3. Travel Advance/PTE Request
- 4. Travel Vouchers
- 5. Travel Voucher Summary
- 6. Travel Payroll Processing
- 7. Travel Voucher Adjustments (If needed)

SPAHRS Travel Training documentation can be found on the web in the MMRS Training Documentation database, accessible through the MMRS web site at: <a href="http://www.dfa.ms.gov/mmrs/">www.dfa.ms.gov/mmrs/</a>.

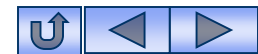

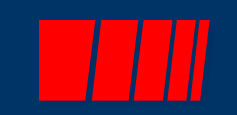

# **Travel Authorization**

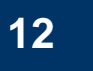

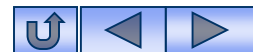

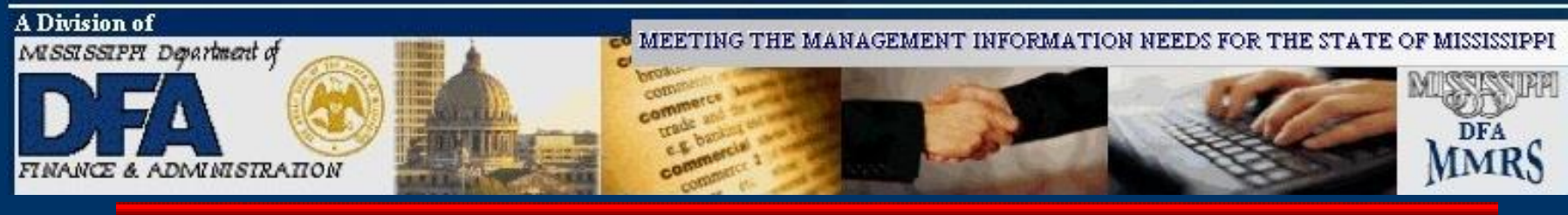

### Travel Authorization

| PHFNC11 PHV5 STATEWIDE PAYROLL AND HUMAN RESOURCE SYSTEM 03/23/2006     |
|-------------------------------------------------------------------------|
| PHTRAA1D PHTRAA1M Travel Authorization 09:51 AM                         |
| *Action: _ (A,C,D,M,P)<br>*Agency: 0373 Fiscal Year: 2006 Status:       |
| Meeting/Trip From Date: To Date:                                        |
| Destination:                                                            |
| Meeting Title:                                                          |
| Meeting Purpose:                                                        |
|                                                                         |
| Table Fraincash Control                                                 |
| IOTAL ESTIMATED COST:                                                   |
| Total Advance & Issued:                                                 |
| SPAHRS Actual Cost.                                                     |
| Date Approved: Approval: N                                              |
| LastUndtIm: 01/02/0000 12:00:00.0 AM LastUndtUser/Pom: PHENC11 PHIRAA1D |
| Direct Command:                                                         |
| Enter-PF1PF2PF3PF4PF5PF6PF7PF8PF9PF10PF11PF12                           |
| Help Main End Note List Quit                                            |
|                                                                         |

The travel authorization assigns an agency trip number for reporting travel costs. The trip number must be entered on each SPAHRS record (Travel Advance/PTE request, Travel Voucher; Travel Voucher Adjustment; and Travel Account Distribution *if used*) for the system to track costs and to process payments. There are three types of travel, IS – in state, OS – out-of-state, and OC – outof-country. The Travel Authorization also provides a mechanism for listing approved travelers for each trip. The Traveler List is only required for out-of-country travel.

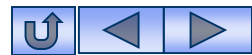

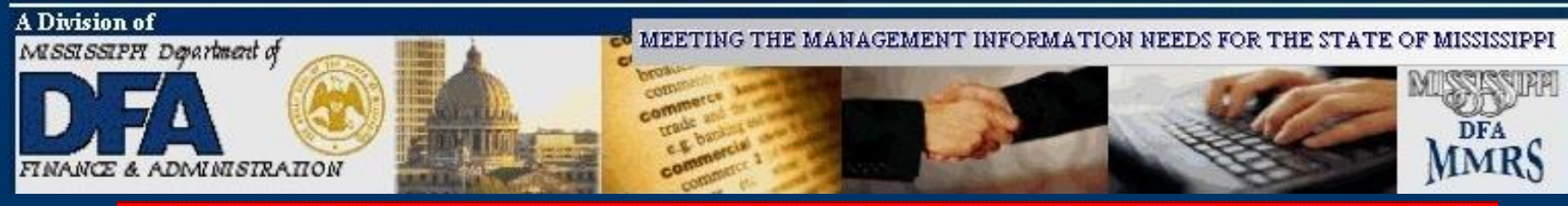

| Authorization | FMSAS23 PH<br>PHIMAINU PH | V4<br>IMAINM | STATEWIDE PAYROLL AND HUMAN RESOURCE SYS<br>Main Menu | TEM    | 10/03/2012<br>10:53 AM |
|---------------|---------------------------|--------------|-------------------------------------------------------|--------|------------------------|
|               | Co                        | de           | Description                                           | FastP  | ath                    |
|               | А                         | G Age        | ency                                                  | AG     |                        |
|               | 0                         | C 0Č         | cupation                                              | OCCU   |                        |
|               | P                         | 0 Pos        | sition                                                | POS    |                        |
|               | P                         | W Pro        | opose Wage, Salary and Fringe Benefits                | WSF    |                        |
|               | E                         | M Emp        | ployment                                              | EMPL   |                        |
|               | P                         | A Paj        | yment                                                 | PAY    |                        |
|               | R                         | T Rep        | port Time                                             | TIME   |                        |
|               | М                         | C Mai        | nage Contracts                                        | CONT   |                        |
|               | S                         | A Sys        | stem Administration                                   | SADM   |                        |
|               | М                         | R MMF        | RS                                                    | MMRS   |                        |
|               | т                         | R Tra        | avel Menu                                             |        |                        |
|               | Code: _                   |              |                                                       |        |                        |
|               | Direct Comm<br>Enter-PF1  | and:         | -PF3PF4PF5PF6PF7PF8PF9                                | PF10PF | 11PF12                 |

From the SPAHRS Main Menu: Enter Code: TR (Travel Menu) Press ENTER.

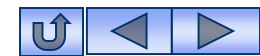

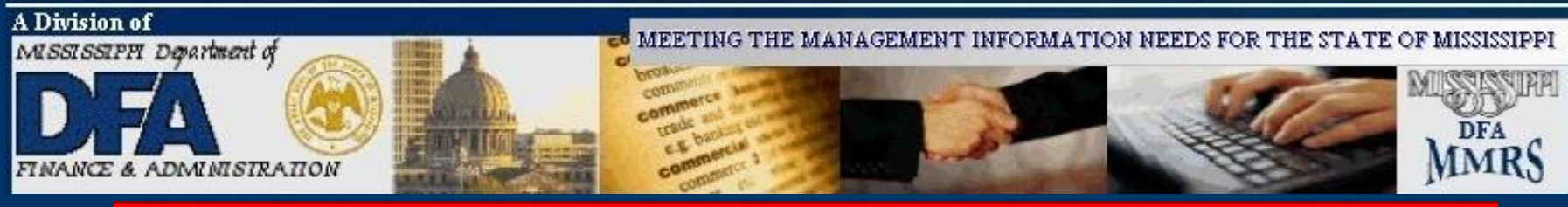

| Code           | Description                         | FastPath |
|----------------|-------------------------------------|----------|
| couc           |                                     |          |
| TA             | Travel Authorization                | TAUT     |
| AT             | Travel Advance/PTE Request          | TADV     |
| IS             | In-State Travel                     | TRIS     |
| OS             | Out-of-State Travel                 | TROS     |
| OC             | Out-of-Country Travel               | TROC     |
| TS             | Official Travel Voucher Summary     | TRSU     |
| ST             | Preliminary/Final Travel Submission | TRSUB    |
| TD             | Travel Distribution                 | TRDIST   |
| ТВ             | Travel Browses                      |          |
| UN             | Un-Freeze Travel Records            |          |
| τu             | Travel Upload/Download              |          |
| τJ             | Travel Adjustments                  |          |
|                |                                     |          |
| Code: TA       |                                     |          |
| Direct Command |                                     |          |

From the Travel Main Menu:

Enter Code: TA (Travel Authorization) Press ENTER.

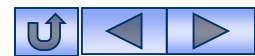

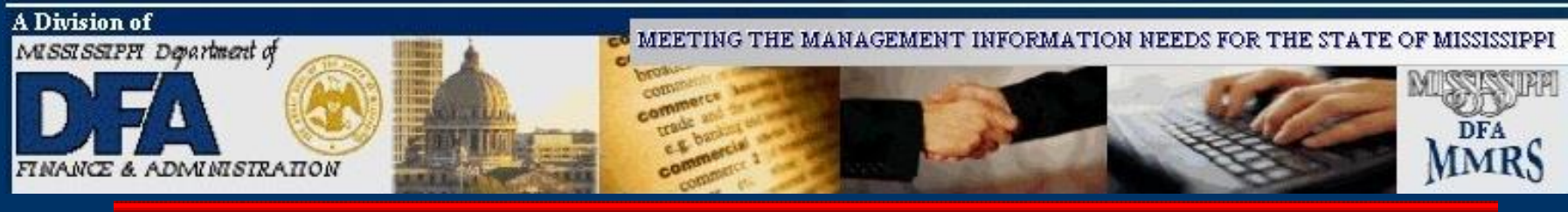

STATEWIDE PAYROLL AND HUMAN RESOURCE SYSTEM

Travel Authorization

### Travel Authorization

| There are three types of Travel:                               | *Action: A (D) 1 3<br>*Agency: <u>2</u> Fiscal Year: 2006 Status: *Trip Nbr: <sup>SPAHRS</sup> will Assign<br>SAAS: *Travel Type: <u>Generic/Specific:</u> PTE Authorized: _                                                                                                    |
|----------------------------------------------------------------|----------------------------------------------------------------------------------------------------|
| •In-state (IS)                                                 | Meeting/Trip From Date: To Date:                                                                                                    |
| •Out-of-State ( <b>OS</b> )                                    | Destination:                                                                                                    |
| •Out-of-Country (OC).                                          | Meeting Purpose:                                                                                                    |
| This presentation<br>represents an OS<br>Travel Authorization. | Total Estimated Cost:<br>Total PTE \$ Issued:<br>Total Advance \$ Issued:<br>SPAHRS Actual Cost:<br>Date Approved:<br>LastUpdtTm: 01/02/0000 12:00:00.0 AM LastUpdtUser/Pgm: PHFNC11 PHTRAA1D<br>Direct Command:<br>Enter-PF1PF2PF3PF4PF5PF6PF7PF8PF9PF10PF11PF12<br>Help Main End Note List Quit |

- 1. Enter 'A' in action for Add.
- 2. Enter your agency number.
- 3. Enter the Fiscal Year. Do <u>not</u> enter the Trip Number; it will be assigned by SPAHRS.
- 4. Press ENTER.

PHVC

PHTRAA1D PHTRAA1M

PHFNC11

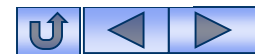

04/19/2006 03:07 PM

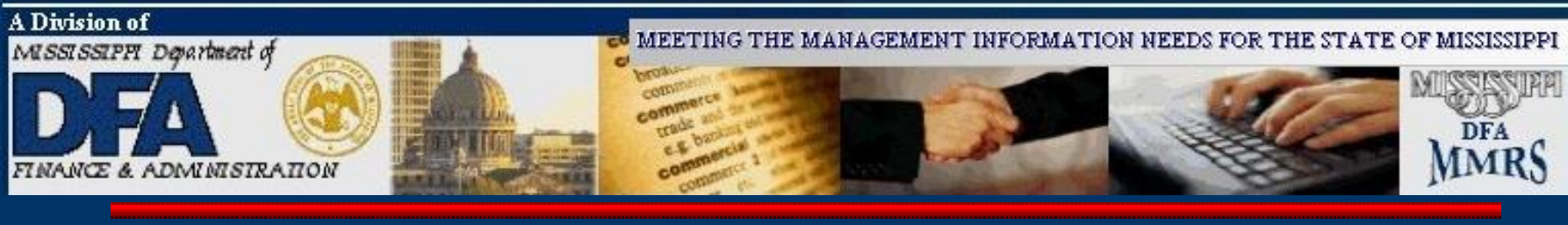

### Travel Authorization

| PHFNC11PHVBSTATEWIDEPAYROLLANDHUMANRESOURCESYSTEM04/19/2006PHTRAA1DPHTRAA1MTravelAuthorization03:12PM                                             |
|----------------------------------------------------------------------------------------------------|
| *Action: A (A,C,D,M,P)<br>*Agency: 0373 Fiscal Year: 2006 Status: *Trip Nbr:<br>SAAS: 0373 *Travel Type: OS Generic/Specific: S PTE Authorized: Y |
| Meeting/Trip From Date: 04 01 2006 To Date: 04 15 2006                                                                                            |
| Destination: New York, NY<br>Meeting Title: Train the Trainer<br>Meeting Purpose: Training Conference                                             |
| Total Estimated Cost:<br>Total PTE \$ Issued:<br>Total Advance \$ Issued:<br>SPAHRS Actual Cost:                                                  |
| Date Approved:<br>LastundtTm: 01/02/0000 12:00:00 0 AM LastundtUser/Pom: PHENC11 PHTRAA1D                                                         |
| Direct Command:                                                                                                    |
| Enter-PF1PF2PF3PF4PF5PF6PF7PF8PF9PF10PF11PF12<br>Help Main End Note List Ouit                                                                     |
| Enter information to be added                                                                                                    |

5. Complete required fields.

PTE authorized. (Y, if agency allows employees to be reimbursed for out-of-pocket expenses paid <u>prior to</u> actual travel for **lodging** and **airfare**. N, if not allowed.)

Estimated Cost (Optional, except for out-of-country).

6. Press ENTER. The Trip Number will be assigned.

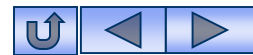

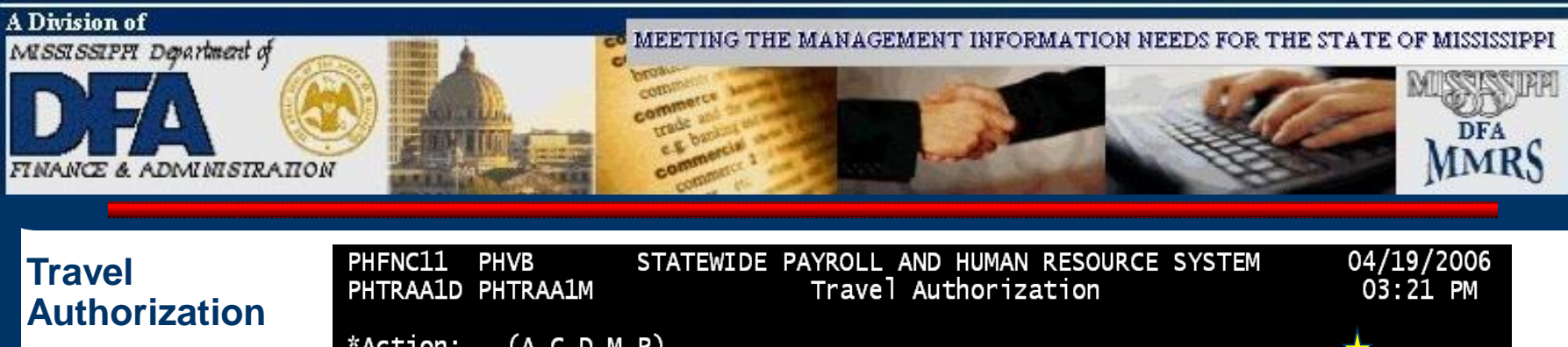

| ation | PHTRAA1D PHTRAA1M                                                                                  | Travel Author                                                                | ization                                      | 03:21 PM                   |
|-------|----------------------------------------------------------------------------------------------------|------------------------------------------------------------------------------|----------------------------------------------|----------------------------|
|       | *Action: _ (A,C,D,M,P)<br>*Agency: 0373 Fiscal Ye<br>SAAS: 0373 *Travel Ty                         | ear: 2006 Status: P<br>ype: OS Generic/Spec                                  | *Trip Nbr: 0373060000<br>ific: SPECF PTE Aut | 56<br>horized: Y           |
|       | Meeting/Trip From Date:                                                                            | 04 01 2006 To Date: 0                                                        | 4 15 2006                                    |                            |
|       | Destination: NEW YO<br>Meeting Title: TRAIN<br>Meeting Purpose: TRAIN                              | DRK, NY<br>THE TRAINER<br>ING CONFERENCE                                     |                                              |                            |
|       | Total Estin<br>Total PTI<br>Total Advance<br>SPAHRS Ad<br>Date Approved:<br>LastUpdtTm: 04/19/2006 | nated Cost:<br>E \$ Issued:<br>e \$ Issued:<br>ctual Cost:<br>3:21:28.0 PM L | .astUpdtUser/Pgm: PHFNC                      | Approval: N<br>11 PHTRAA1D |
|       | Direct Command:<br>Enter-PF1PF2PF3<br>Help Main End<br>Trip Number 0373060000                      | -PF4PF5PF6PF7<br>Note<br>56 added successfully                               | PF8PF9PF10P<br>List                          | F11PF12<br>Quit            |

The Trip Number has been assigned. The Trip Authorization must be Approved.

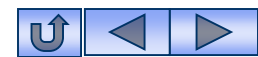

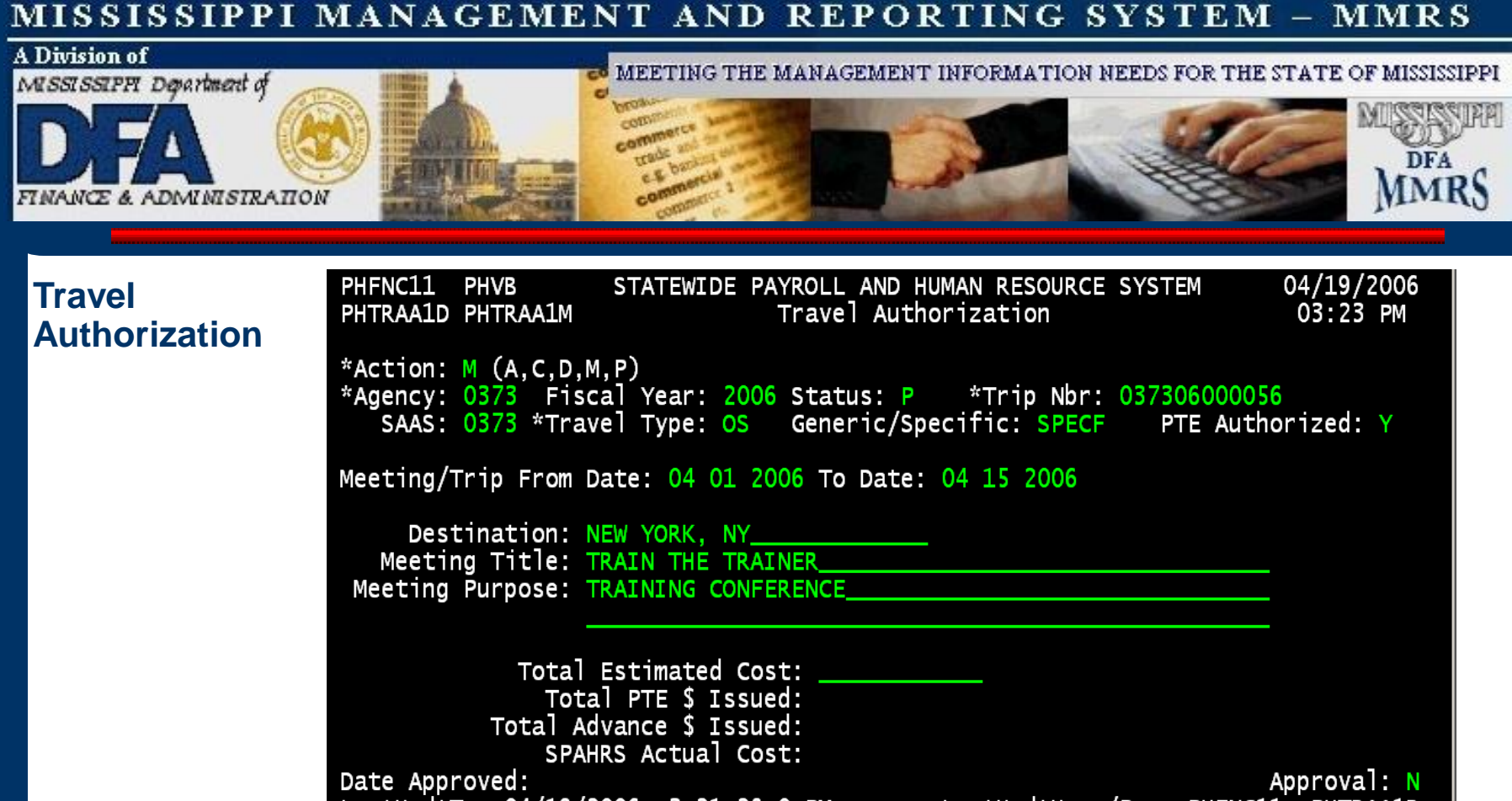

LastUpdtTm: 04/19/2006 3:21:28.0 PM LastUpdtUser/Pgm: PHFNC11 PHTRAA1D Direct Command: Enter-PF1---PF2---PF3---PF4---PF5---PF6---PF7---PF8---PF9---PF10--PF11--PF12---Help Main End Note List Quit Enter changes

### **To Approve:**

- 1. Enter 'M' in action for Modify.
- 2. Press ENTER. (continued)

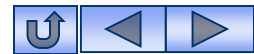

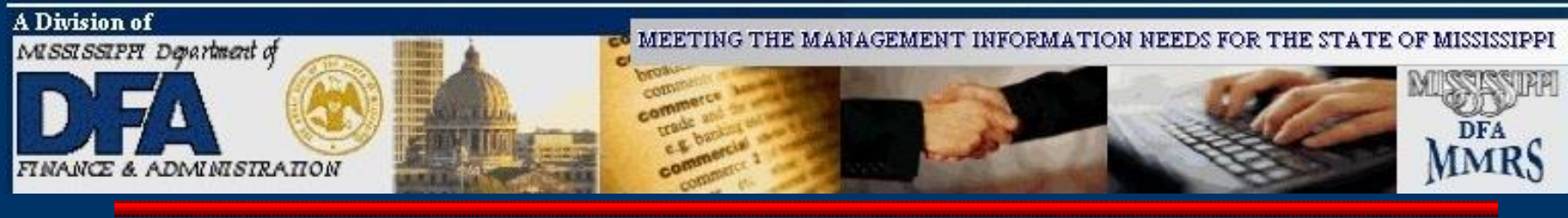

| Travel<br>Authorization | PHFNC11PHVBSTATEWIDEPAYROLLANDHUMANRESOURCESYSTEM04/19/2006PHTRAA1DPHTRAA1MTravelAuthorization03:23PM                                                                |
|-------------------------|----------------------------------------------------------------------------------------------------|
|                         | *Action: M (A,C,D,M,P)<br>*Agency: 0373 Fiscal Year: 2006 Status: P *Trip Nbr: 037306000056<br>SAAS: 0373 *Travel Type: OS Generic/Specific: SPECF PTE Authorized: Y |
|                         | Meeting/Trip From Date: 04 01 2006 To Date: 04 15 2006                                                                                                    |
|                         | Destination: NEW YORK, NY<br>Meeting Title: TRAIN THE TRAINER<br>Meeting Purpose: TRAINING CONFERENCE                                                                |
|                         | Total Estimated Cost:<br>Total PTE \$ Issued:<br>Total Advance \$ Issued:<br>SPAHRS Actual Cost:                                                                     |
|                         | Date Approved:<br>LastUpdtTm: 04/19/2006 3:21:28.0 PM LastUpdtUser/Pgm: PHFNC11 PHTRAA1D<br>Direct Command:                                                          |
|                         | Enter-PF1PF2PF3PF4PF5PF6PF7PF8PF9PF10PF11PF12<br>Help Main End Note List Ouit                                                                                        |
|                         | Enter changes                                                                                                    |
|                         | 1. Enter " <b>Y</b> " in the Approval field.                                                                                                    |

2. Press ENTER.

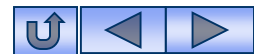

| MISSISSIPPI              | MANAGEMENT AND REPORTING SYSTEM - MMRS                                                                                                    |
|--------------------------|----------------------------------------------------------------------------------------------------|
| A Division of            |                                                                                                    |
| MISSISSIPH Department of | N MEETING THE MANAGEMENT INFORMATION NEEDS FOR THE STATE OF MISSISSIPPI                                                                                                   |
|                          |                                                                                                    |
| Travel<br>Authorization  | PHENCIIPHVBSTATEWIDE PAYROLLAND HUMAN RESOURCE SYSTEM04/19/2006PHTRAA1DPHTRAA1MTravel Authorization03:25 PM                                                               |
|                          | <pre>*Action: _ (A,C,D,M,P) *Agency: 0373 Fiscal Year: 2006 Status: A *Trip Nbr: 037306000056 SAAS: 0373 *Travel Type: OS Generic/Specific: SPECF PTE Authorized: Y</pre> |
|                          | Meeting/Trip From Date: 04 01 2006 To Date: 04 15 2006                                                                                                    |
|                          | Destination: NEW YORK, NY<br>Meeting Title: TRAIN THE TRAINER<br>Meeting Purpose: TRAINING CONFERENCE                                                                     |
|                          | Total Estimated Cost:<br>Total PTE \$ Issued:<br>Total Advance \$ Issued:<br>SPAHRS Actual Cost:                                                                          |
|                          | Date Approved: 04/19/2006 Approval: A<br>LastUpdtTm: 04/19/2006 3:25:58.3 PM LastUpdtUser/Pgm: PHFNC11 PHTRAA1D<br>Direct Command:                                        |
|                          | Enter-PF1PF2PF3PF4PF5PF6PF7PF8PF9PF10PF11PF12<br>Help Main End Note List Quit                                                                                             |

3015I Pending record has been Updated - APPROVED by system

The Travel Authorization has been approved. If your agency has multiple approvers, a note screen will appear.

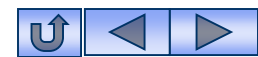

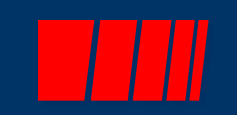

# **Travel Account Distribution**

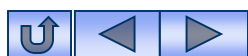

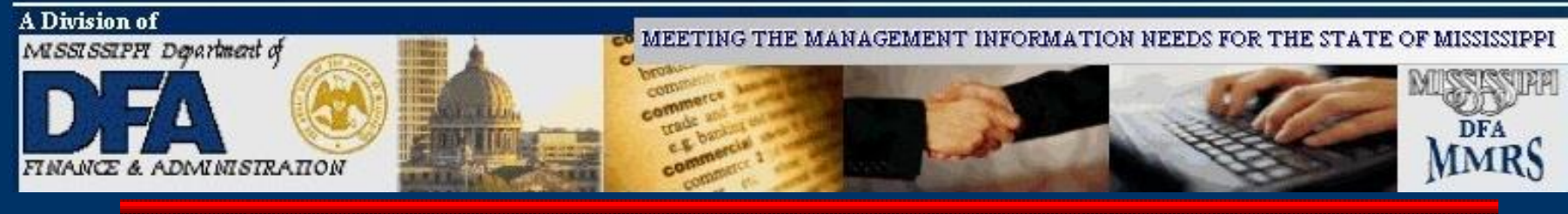

## **Travel Account Distribution**

| PHFNC11         PHV1         STATEWIDE         PAYROLL         AN           PHTRAC1D         PHTRAC1M         Travel         Accou                                                                                                    | D HUMAN RESOURCE SYSTEM<br>nt Distribution        | 03/28/2006<br>09:40 AM |
|----------------------------------------------------------------------------------------------------|---------------------------------------------------|------------------------|
| *Action: _ (A,D,M,N,P)<br>*Agency: 0373<br>PIN/WIN: 2342 Type: P                                                                                                    | Budget Fiscal Year: 2006<br>Last Distributed:     |                        |
| Start Date: 03 01 2006                                                                                                    | End Date: 03 10 2006<br>*Trip Number: 03730600004 | Note : N<br>O          |
| 1_ of 1<br>*F*Sb*Rptg*Project                                                                                                    | sb                                                | Percent                |
| Ln Pgm S*Fund*Actv*Org Org Cat Number                                                                                                    | *Loc Obj*Agcy-1*Agcy-2*Agcy-<br>50R 1-01          | 3 Dist<br>_ 100.000    |
| $\frac{2}{3}$                                                                                                    |                                                   |                        |
|                                                                                                    |                                                   |                        |
| $\frac{1}{2}$ $\frac{1}{2}$ $\frac{1}$ |                                                   |                        |
| Save With Errors (Y/N): N<br>LastUpd: 03/28/2006 9:37:17.3 AM PHFNC                                                                                                    | Total Percent<br>11 PHTRAC1X Approva              | : 100.000<br>1: Y      |
| Direct Command:<br>Enter-PF1PF2PF3PF4PF5PF6-                                                                                                    | PF7PF8PF9PF10PF                                   | 11PF12                 |
| Travel Distribution 0373-P-2342- modifi                                                                                                    | ed successfully                                   | Quit                   |

The Travel Account Distribution (optional ) directs the system to charge travel costs to one or more funding sources *different from* the PIN or WIN Default Account Distribution. However, there must be a *Default* Account Distribution for the traveler's PIN or WIN. The Travel Account Distribution, if used, is only for the PIN/WIN for a specified period of time and for the specific authorized trip number. When the Travel Account Distribution record is first added in SPAHRS, the system displays the PIN or WIN default distribution for data entry ease.

The Travel Account Distribution can only be added after the Travel Authorization has been established.

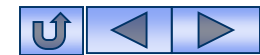

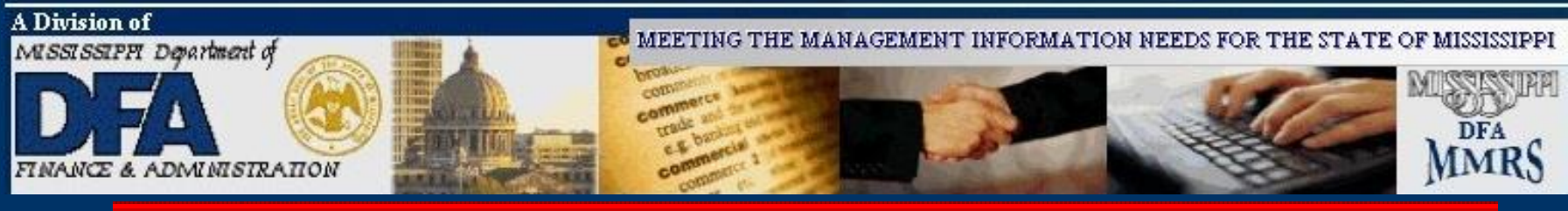

## Travel Account Distribution

To be used <u>only</u> when the account distribution for travel is *different from* the default account distribution.

The Travel Account Distribution is trip specific & PIN/WIN specific. If the person in this PIN/WIN travels on a different trip, and **if** it needs to be paid from a distribution *different from* the Default Account Distribution, then a Travel Account Distribution will need to be set up for that trip, also.

| FMSAS23<br>PHIMAINU          | PHV4<br>PHIMAI                                           | STATEWIDE PAYROLL AND HUMAN RESOURCE SY<br>NM Main Menu                                                                                                    | STEM 10/03/2012<br>10:53 AM                                             |
|------------------------------|----------------------------------------------------------|----------------------------------------------------------------------------------------------------|-------------------------------------------------------------------------|
|                              | Code                                                     | Description                                                                                                    | FastPath                                                                |
|                              | AG<br>OC<br>PW<br>EM<br>PA<br>RT<br>MC<br>SA<br>MR<br>TR | Agency<br>Occupation<br>Position<br>Propose Wage, Salary and Fringe Benefits<br>Employment<br>Payment<br>Report Time<br>Manage Contracts<br>System Administration<br>MMRS<br>Travel Menu | AG<br>OCCU<br>POS<br>WSF<br>EMPL<br>PAY<br>TIME<br>CONT<br>SADM<br>MMRS |
| Code                         | :                                                        |                                                                                                    |                                                                         |
| Direct Co<br>Enter-PF1<br>He | ommand:<br>LРF2<br>lp Mai                                | 2PF3PF4PF5PF6PF7PF8PF9<br>n                                                                                                    | -PF10PF11PF12<br>Quit                                                   |

From the SPAHRS Main Menu: Enter Code: TR (Travel Menu) Press ENTER.

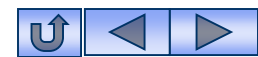

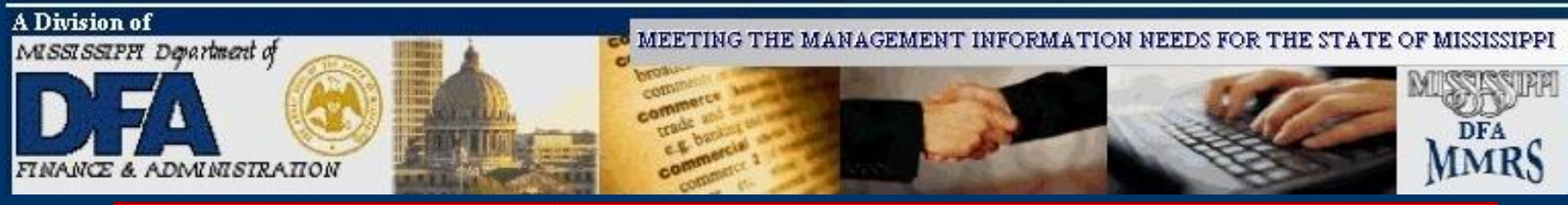

## Travel Account Distribution

| PHFNC11<br>PHIMAINU | PHVB<br>PHIMA | STATEWIDE PAYROLL AND HUMAN RESOURCE SYS<br>INM Travel Menu | STEM    | 04/19/2006<br>03:37 PM |
|---------------------|---------------|-------------------------------------------------------------|---------|------------------------|
|                     | Code          | Description                                                 | FastP   | ath                    |
|                     | ТА            | Travel Authorization                                        | TAUT    |                        |
|                     | AT            | Travel Advance/PTE Request                                  | TAVD    |                        |
|                     | IS            | In-State Travel                                             | TRIS    |                        |
|                     | OS            | Out-of-State Travel                                         | TROS    |                        |
|                     | OC            | Out-of-Country Travel                                       | TROC    |                        |
|                     | TS            | Official Travel Voucher Summary                             |         |                        |
|                     | ST            | Preliminary/Final Travel Submission                         |         |                        |
|                     | TD            | Trave] Distribution                                         |         |                        |
|                     | ТВ            | Travel Browses                                              |         |                        |
|                     | UN            | Un-Freeze Travel Records                                    |         |                        |
|                     | TU            | Travel Upload/Download                                      |         |                        |
|                     | τJ            | Travel Adjustments                                          |         |                        |
| Code :              | td            |                                                             |         |                        |
| Direct Co           | ommand        |                                                             |         |                        |
| Enter-PF1           | LPF           | 2PF3PF4PF5PF6PF7PF8PF9                                      | -PF10PF | 11PF12                 |
| Не                  | lp Ma         | in End                                                      |         | Quit                   |
|                     |               |                                                             |         |                        |

From the Travel Main Menu: Enter Code: TD (Travel Distribution) Press ENTER.

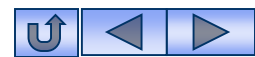

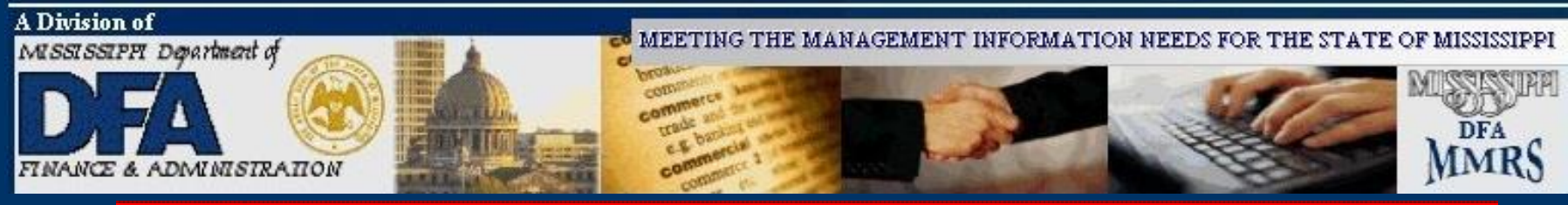

| Travel Account |                                       |                             |            |
|----------------|---------------------------------------|-----------------------------|------------|
| Havel Account  | PHFNC11 PHVB STATEWIDE PAYROLL        | AND HUMAN RESOURCE SYSTEM   | 04/19/2006 |
| Distribution   | PHTRAC1D PHTRAC1M Trave] Acc          | ount Distribution           | 03:47 PM   |
|                | *Action: A (A.D.M.N.P)                |                             |            |
|                | *Agency: 0001                         | Budget Fiscal Year: 200     | 6          |
|                |                                       | Last Distributed:           | <b>~</b>   |
|                | Start Date: $04 01 2006$              | End Date:                   | Note · N   |
|                | Start Date. 04 01 2000                | *Tnin Numbon: 0001060001    | 24         |
|                | 1                                     | "TELD NUMBER. 0001080001    | 24         |
|                |                                       | + eL                        | <b>D</b>   |
|                | *F *SD*Rptg*Projec                    |                             | Percent    |
|                | Ln Pgm S*Fund*Actv*Org Org Cat Number | *Loc Obj*Agcy-1*Agcy-2*Agcy | -3 Dist    |
|                | 1 01 G 2001                           |                             | 100.000    |
|                | 2                                     |                             |            |
|                | 3                                     |                             |            |
|                | 4                                     |                             |            |
|                | 5                                     |                             |            |
|                | 6                                     |                             |            |
|                | 7                                     |                             |            |
|                | 8                                     |                             |            |
|                | Save With Errors (Y/N): N             |                             | t: 100.000 |
|                | LastUpd: 01/02/0000 12:00:00.0 AM     | Approv                      | al: N      |
|                | Direct Command:                       |                             |            |
|                | Enter_DE1DE2DE3DE4DE5DE               | 6PE7PE8PE9PE10P             | E11DE12    |
|                | Help Main End Note                    | Rkwd Ewd Rack               | Oui+       |
|                | Enter information to be added         | BRWU FWU BACK               | Quit       |
|                | Enter moniation to be added           |                             |            |

- 1. Enter 'A' in action for Add.
- 2. Enter your agency number.
- 3. Enter the Budget Fiscal Year.
- 4. Enter the PIN/WIN number.

- 5. Enter the type (**P**IN or **W**IN).
- 6. Enter the Start Date of trip (Date the trip begins).
- 7. Enter the Trip Number.
- 8. Press ENTER.

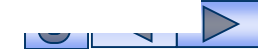

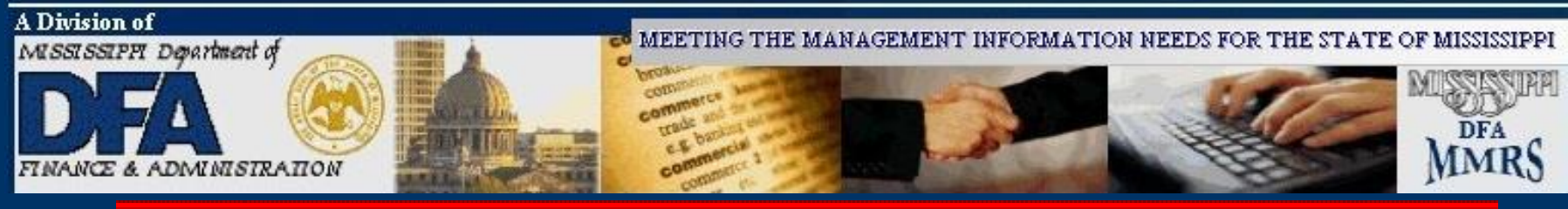

| Travel Account<br>Distribution | PHFNC11 PHVB STATEWIDE PAYROLL AND HUMAN RESOURCE SYSTEM<br>PHTRAC1D PHTRAC1M Travel Account Distribution                                                                                                    |                                                                                                    |                                     |
|--------------------------------|----------------------------------------------------------------------------------------------------|----------------------------------------------------------------------------------------------------|-------------------------------------|
|                                | *Agency: 0001<br>PIN/WIN: 2 Type: W<br>Start Date: 04 01 2006                                                                                                    | Budget Fiscal Year: 2006<br>Last Distributed:<br>End Date: 04 30 2006<br>*Trip Number: 00010600012 | Note : N<br>4                       |
|                                | 1_ of 1                                                                                                    | Sb<br>*Loc Obj*Agcy-1*Agcy-2*Agcy-<br>                                                             | Percent<br>3 Dist<br>_ 100.000      |
|                                | 4       -       -       -       -       -       -       -       -       -       -       -       -       -       -       -       -       -       -       -       -       -       -       -       -       -       -       -       -       -       -       -       -       -       -       -       -       -       -       -       -       -       -       -       -       -       -       -       -       -       -       -       -       -       -       -       -       -       -       -       -       -       -       -       -       -       -       -       -       -       -       -       -       -       -       -       -       -       -       -       -       -       -       -       -       -       -       -       -       -       -       -       -       -       -       -       -       -       -       -       -       -       -       -       -       -       -       -       -       -       -       -       -       -       -       -       -       -       - |                                                                                                    |                                     |
|                                | Save With Errors (Y/N): N<br>LastUpd: 04/19/2006 3:51:44.4 PM PHFNC1<br>Direct Command:<br>Enter-PF1PF2PF3PF4PF5PF6<br>Help Main End Note                                                                                                    | Total Percent<br>L1 PHTRAC1X Approva<br>PF7PF8PF9PF10PF<br>Bkwd Fwd Back                           | : 100.000<br>1: N<br>11PF12<br>Quit |

- 9. Enter the End Date of the travel.
- 10. Modify inaccurate information.
- 11. Press ENTER.

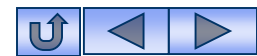

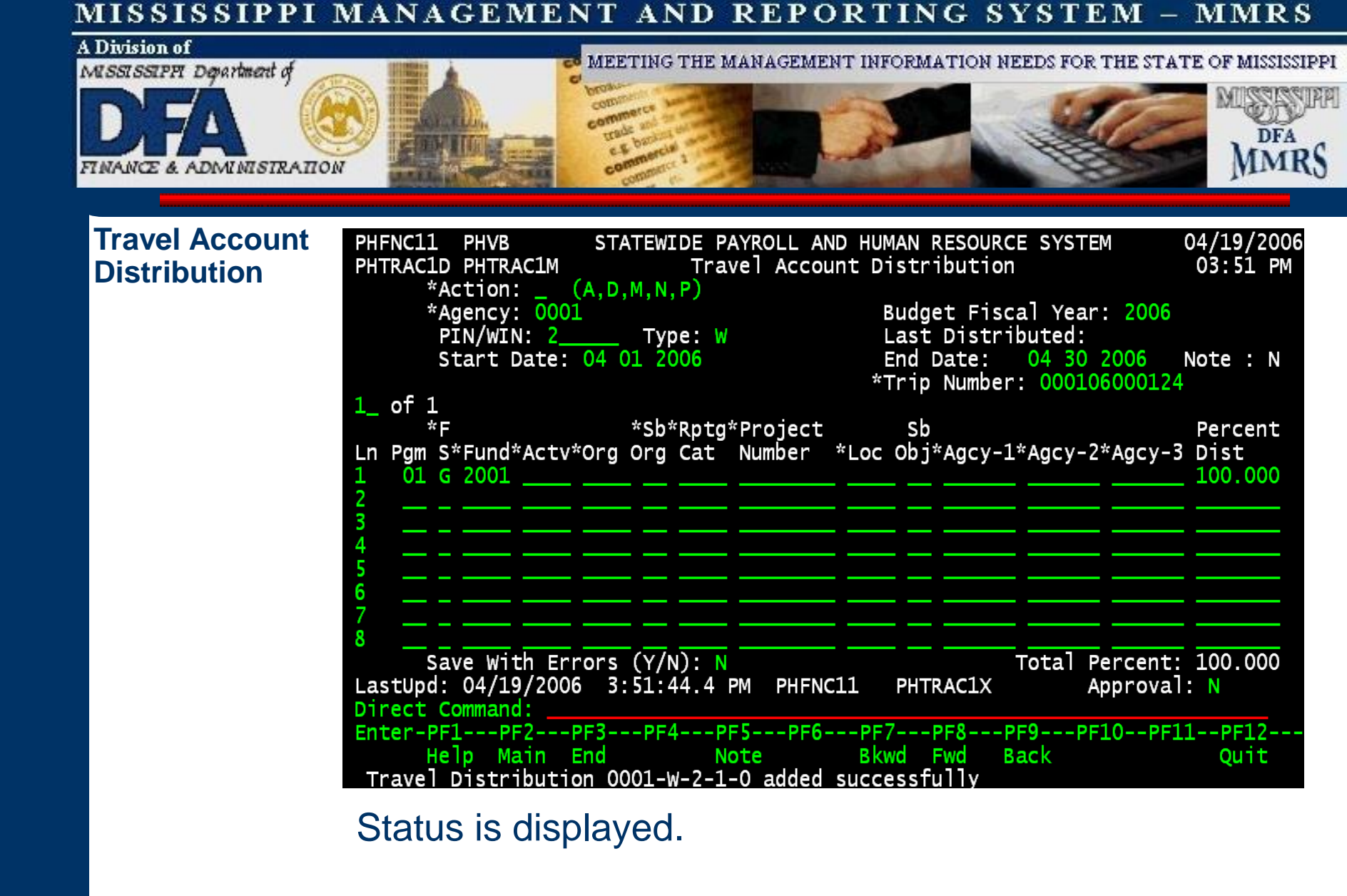

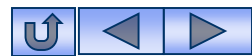

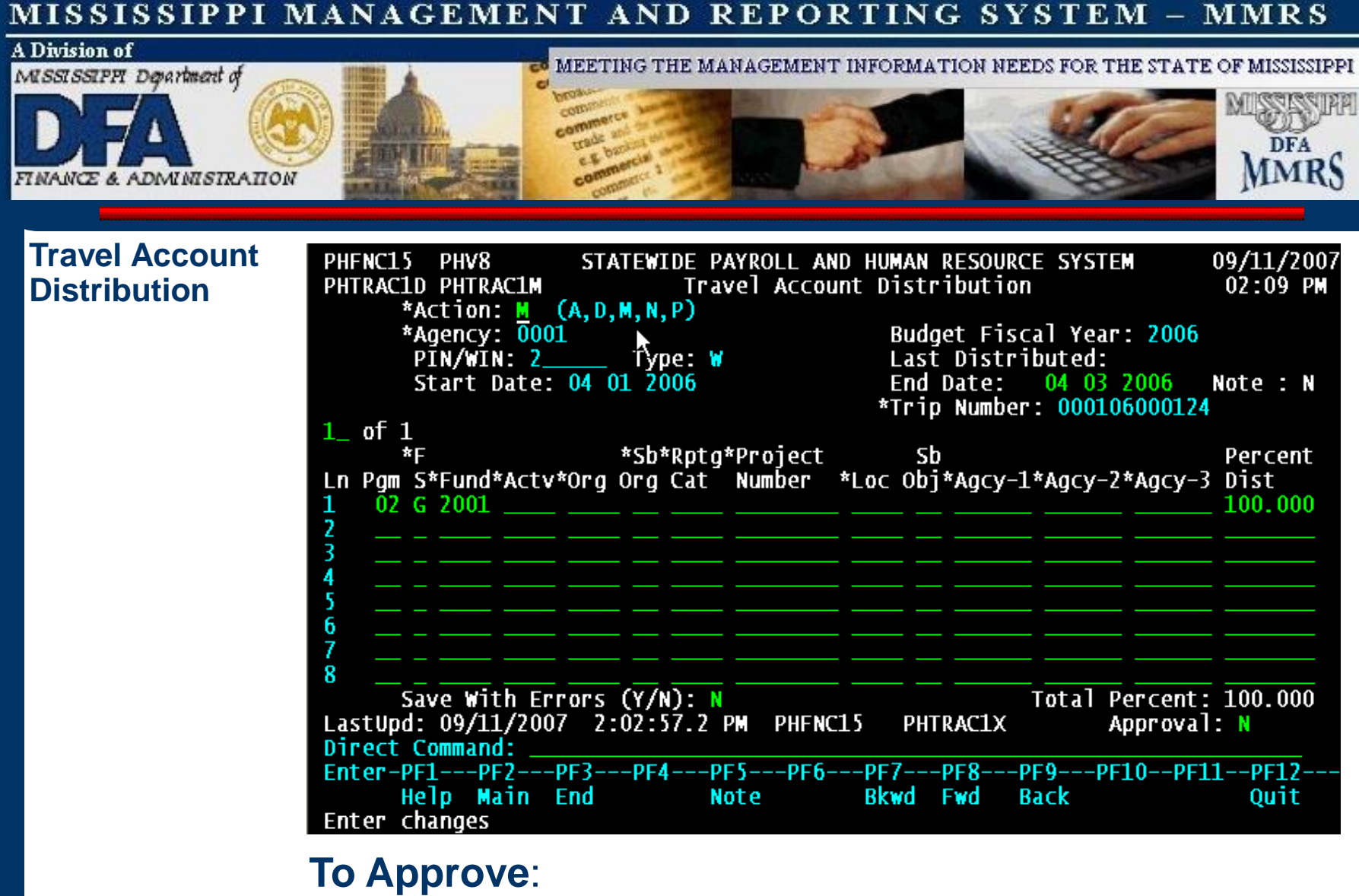

Enter '**M**' in Action for Modify. Press ENTER.

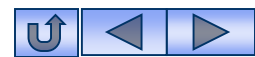

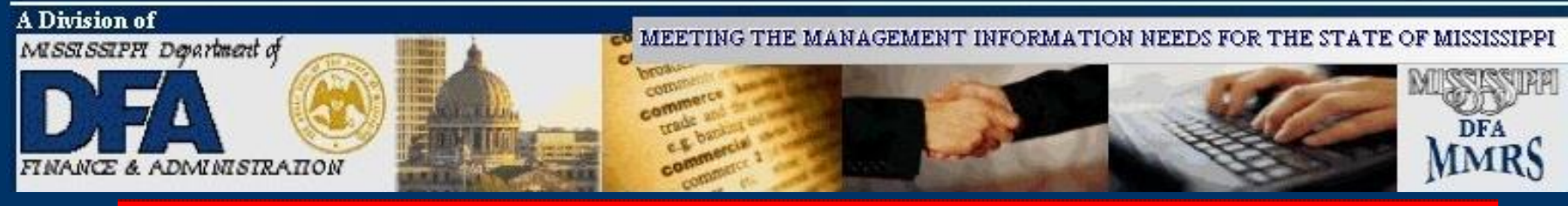

| <b>Travel</b> | Account |
|---------------|---------|
| Distrib       | ution   |

| PHFNC11PHVBSTATEWIDEPAYROLLANDHUMANRESOURCEPHTRAC1DPHTRAC1MTravelAccountDistribution                                                          | SYSTEM 04/19/2006<br>03:54 PM                                |
|----------------------------------------------------------------------------------------------------|--------------------------------------------------------------|
| *Action: M (A,D,M,N,P)<br>*Agency: 0001 Budget Fisca<br>PIN/WIN: 2 Type: W Last Distribu<br>Start Date: 04 01 2006 End Date:<br>*Trip Number: | l Year: 2006<br>uted:<br>04 30 2006 Note : N<br>000106000124 |
| 1_ of 1                                                                                                    | Doverset                                                     |
| Ln Pgm S*Fund*Actv*Org Org Cat Number *Loc Obj*Agcy-1*/                                                                                       | Agcy-2*Agcy-3 Dist                                           |
| $\begin{array}{c} 1 \\ 2 \\ 3 \end{array}$                                                                                                    | 100.000                                                      |
|                                                                                                    |                                                              |
|                                                                                                    |                                                              |
| 8                                                                                                    | otal Percent: 100 000                                        |
| LastUpd: 04/19/2006 3:51:44.4 PM PHFNC11 PHTRAC1X                                                                                             | Approval: y                                                  |
| Enter-PF1PF2PF3PF4PF5PF6PF7PF8PF<br>Help Main End Note Bkwd Fwd Ba                                                                            | 9PF10PF11PF12<br>ck Quit                                     |
| Enter changes                                                                                                    |                                                              |
| Enter $(\mathbf{Y})$ in the Approval field                                                                                                    |                                                              |

Enter '**Y**' in the Approval field.

Press ENTER.

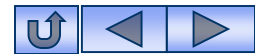

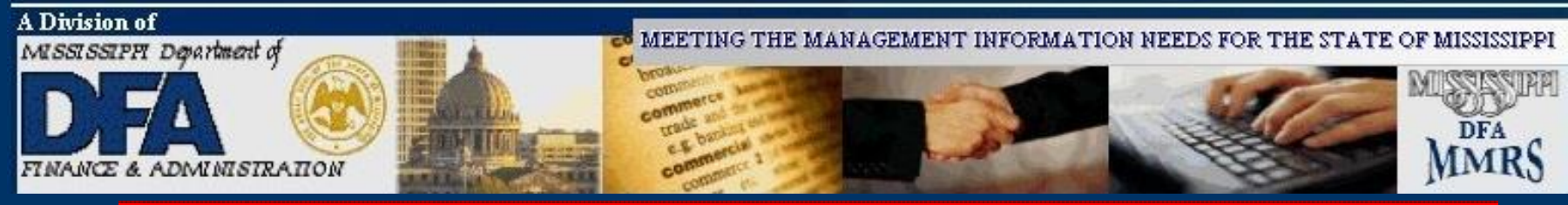

### Travel Account Distribution

| PHFNC15 PHV8 STATEWIDE PAYROLL AN<br>PHTRAC1D PHTRAC1M Travel Accou                                          | ND HUMAN RESOURCE SYSTEM<br>Unt Distribution                                                       | 09/11/200<br>02:18 PM        |
|----------------------------------------------------------------------------------------------------|----------------------------------------------------------------------------------------------------|------------------------------|
| *Action: _ (A,D,M,N,P)<br>*Agency: 0001<br>PIN/WIN: 2 Type: W<br>Start Date: 04 01 2006                      | Budget Fiscal Year: 2006<br>Last Distributed:<br>End Date: 04 03 2006<br>*Trip Number: 00010600012 | Note : N                     |
| 1_ of 1<br>*F *Sb*Rptg*Project<br>Ln Pgm S*Fund*Actv*Org Org Cat Number<br>1 02 G 2001                       | Sb<br>*Loc Obj*Agcy-1*Agcy-2*Agcy-<br>                                                             | Percent<br>3 Dist<br>100.000 |
| 4<br>5<br>6<br>7<br>8<br>                                                                                    |                                                                                                    | : 100.000                    |
| LastUpd: 09/11/2007 2:18:25.1 PM PHFNC<br>Direct Command:<br>Enter-PF1PF2PF3PF4PF5PF6-<br>Help Main End Note | 15 PHTRAC1X Approva<br>PF7PF8PF9PF10PF<br>Bkwd Fwd Back                                            | 11: A<br>11PF12<br>Quit      |

Record has been approved and updated.

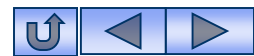

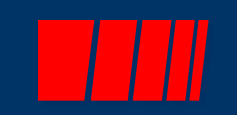

# **Travel Advance/PTE Request**

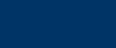

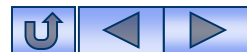

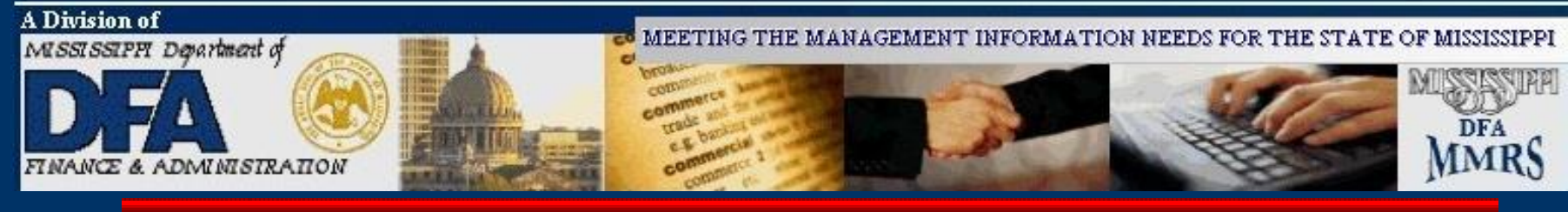

## **Travel Advance/PTE Request**

| PHFNC11 PHV5 STATEWIDE PAYROLL AND HUMAN RESOURCE SYSTEM                                                                                             | 03/23/2006                |
|----------------------------------------------------------------------------------------------------|---------------------------|
| PHIRAVID PHIRAVIM IPAVEL Advance/PIE Request                                                                                                    | 03:22 PM                  |
| Action: (A,C,D,M,P) *Agency: 0373 FY: 2006 *Trip Number:<br>*SSN: Advance/PTE#:<br>SAAS: 0373 Trayal Type: 0S Emp Type: P *PIN/WIT#:                 | 037306000024<br>-1<br>105 |
|                                                                                                    |                           |
| Meeting/Trip Details                                                                                                    |                           |
| From: 04 10 2006 To: 04 14 2006 Destination: GATLINBURG, TN                                                                                          |                           |
| Purpose/Benefits: DISCUSS THE EFFECT OF POLLEN ON WORKERS ATTITUDES                                                                                  | 5.                        |
| Travel Advance From Date: 04 10 2006 To Date: 04 14 2<br>Prior To Trip \$ Lodging:500.00<br>Prior To Trip \$ Airfare:350.00<br>Advance \$ Requested: | 2006                      |
| Advance Pay Date: 04 06 2006 Override                                                                                                    | Requested: N              |
| Date Paid: Warrant/EFT No: Trans #:                                                                                                    |                           |
| Date Approved: 03 23 2006 Certified By: PHFNC11 Approval:                                                                                            | A                         |
| Direct Command:                                                                                                    |                           |
| Enter-PF1PF2PF3PF4PF5PF6PF7PF8PF9PF10F                                                                                                    | PF11PF12                  |
| Help Main End Note Dist                                                                                                    | Quit                      |
| 3015I Pending record has been Updated – APPROVED by system                                                                                           |                           |

The Travel Advance/PTE request function allows payment for travel prior to the actual travel dates. When an **advance** is issued, the system automatically creates a travel voucher to be used to clear the advance. The amount of the advance is reflected on the system-generated voucher. The Prior to Travel (PTE) function allows travelers to be reimbursed for lodging or public carrier ticket purchases paid by the employee prior to traveling. The PTE can be paid any time prior to the trip and is not subject to the 20day prior to travel limit imposed for travel advances. There is not a limit on the number of PTEs that can be outstanding for each traveler.

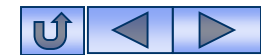

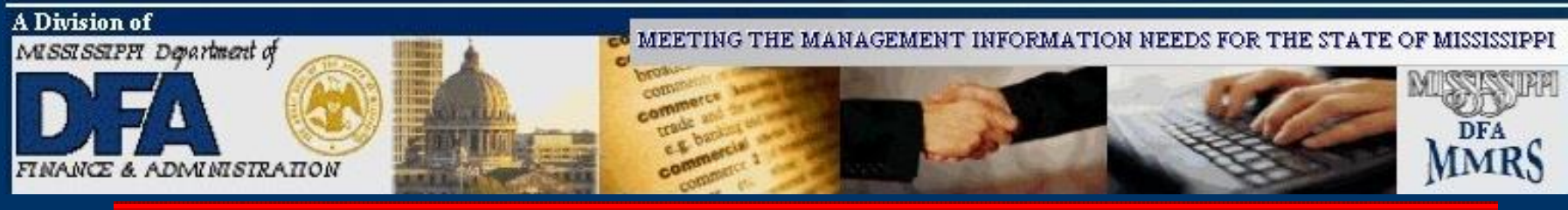

### Travel Advance/ PTE Request

Note: When a travel advance or PTE is created, the system creates a voucher to clear the advance when the expense report is received. That systemgenerated voucher **must** be used for clearing the advance/PTE.

| FMSAS23<br>PHIMAINU           | PHV4<br>PHIMAI                                           | STATEWIDE PAYROLL AND HUMAN RESOURCE SYSTE                                                                                                    | M 10/03/2012<br>10:53 AM                                                |
|-------------------------------|----------------------------------------------------------|----------------------------------------------------------------------------------------------------|-------------------------------------------------------------------------|
|                               | Code                                                     | Description                                                                                                    | FastPath                                                                |
|                               | AG<br>OC<br>PW<br>EM<br>PA<br>RT<br>MC<br>SA<br>RT<br>TR | Agency<br>Occupation<br>Position<br>Propose Wage, Salary and Fringe Benefits<br>Employment<br>Payment<br>Report Time<br>Manage Contracts<br>System Administration<br>MMRS<br>Travel Menu | AG<br>OCCU<br>POS<br>WSF<br>EMPL<br>PAY<br>TIME<br>CONT<br>SADM<br>MMRS |
| Code                          |                                                          |                                                                                                    |                                                                         |
| Direct Co<br>Enter-PF1<br>Hel | ommand:<br>LPF2<br> p Mai                                | 2PF3PF4PF5PF6PF7PF8PF9PF<br>n                                                                                                    | 10PF11PF12<br>Quit                                                      |

### From the SPAHRS Main Menu: Enter Code: TR (Travel Menu) Press ENTER.

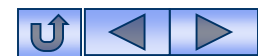

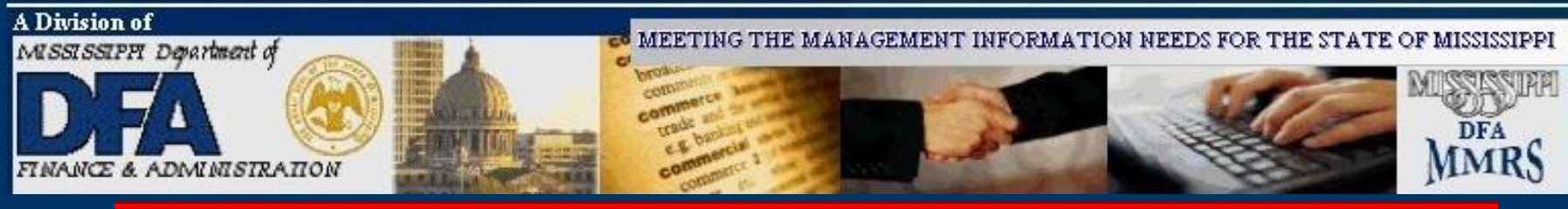

| PTE Request | PHIMAINU PHIMA | Description                         | 04:01 PM        |
|-------------|----------------|-------------------------------------|-----------------|
|             | Code           | Description                         | FastPath        |
|             | ТА             | Travel Authorization                | TAUT            |
|             | AT             | Travel Advance/PTE Request          | TAVD            |
|             | IS             | In-State Travel                     | TRIS            |
|             | OS             | Out-of-State Travel                 | TROS            |
|             | OC             | Out-of-Country Travel               | TROC            |
|             | TS             | Official Travel Voucher Summary     |                 |
|             | ST             | Preliminary/Final Travel Submission |                 |
|             | TD             | Travel Distribution                 |                 |
|             | ТВ             | Travel Browses                      |                 |
|             | UN             | Un-Freeze Travel Records            |                 |
|             | TU             | Travel Upload/Download              |                 |
|             | τJ             | Travel Adjustments                  |                 |
|             | Code: at       |                                     |                 |
|             | Direct Command | :                                   |                 |
|             | Enter-PF1PF    | 2PF3PF4PF5PF6PF7PF8                 | PF9PF10PF11PF12 |
|             | Help Ma        | in End                              | Ouit            |

From the Travel Main Menu: Enter Code: AT Press ENTER.

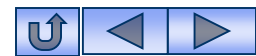

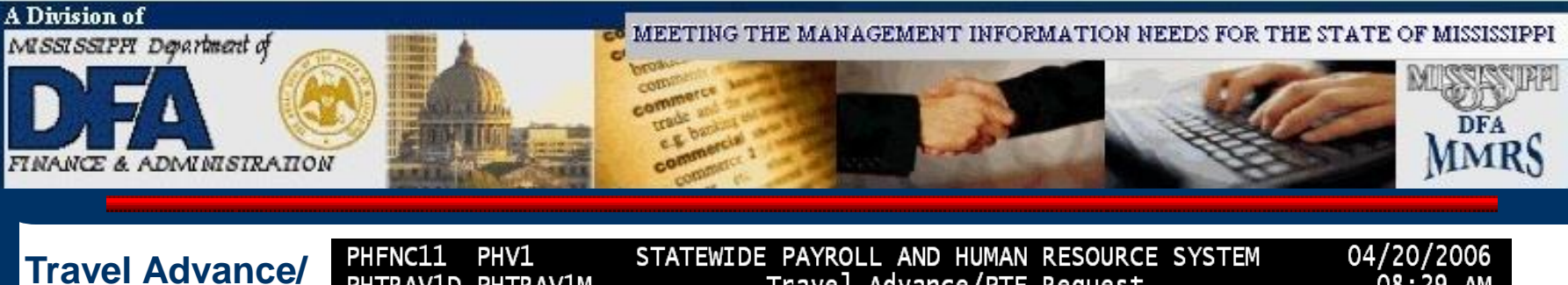

| <b>)</b> | PHENCLI PHVI STATEWIDE PAYROLL AND HUMAN RESOURCE SYSTEM<br>PHTRAV1D PHTRAV1M Travel Advance/PTE Request                       |                                                    |                             |                                                   | 04/20/2008<br>08:29 AM |
|----------|----------------------------------------------------------------------------------------------------|----------------------------------------------------|-----------------------------|---------------------------------------------------|------------------------|
|          | Action: A (A.C.D.M<br>*SSN: XXXXXXXX<br>SAAS: Tra                                                                              | I.P) *Adencv:<br>LAST, FIRST MIDDLE<br>ave   Type: | 0373 FY: 200<br>Emp Type: F | 06 *Trip Number:<br>Advance/PTE#:<br>P *PIN/WIN#: | 037306000056<br>2308   |
|          | Meeting/Trip Details                                                                                                    |                                                    |                             |                                                   |                        |
|          | From:<br>Title:<br>Purpose/Benefits:                                                                                           | Го:                                                | Destinatio                  | on:                                               |                        |
|          | Travel Advance From Date: To Date: To Date:<br>Prior To Trip \$ Lodging:<br>Prior To Trip \$ Airfare:<br>Advance \$ Requested: |                                                    |                             |                                                   |                        |
|          | ,                                                                                                    | Advance Pay Da                                     | ate:                        | Override                                          | Requested: N           |
|          | Date Paid:<br>Date Approved:<br>Direct Command:                                                                                | Warran<br>Cert                                     | t/EFT No:<br>ified By:      | Trans #<br>Approval                               | N                      |
|          | Enter-PF1PF2F<br>Help Main F                                                                                                   | PF3PF4PF5<br>End Note                              | PF6PF7F                     | PF8PF9PF10I<br>Dist                               | PF11PF12<br>Quit       |

- 1. Enter '**A**' in action to Add.
- 2. Enter your agency number.
- 3. Enter the FY.

- 4. Enter the Trip Number. Press F1 for help for this field.)
- 5. Enter the SSN.
- 6. Press ENTER.

**PTE Request**
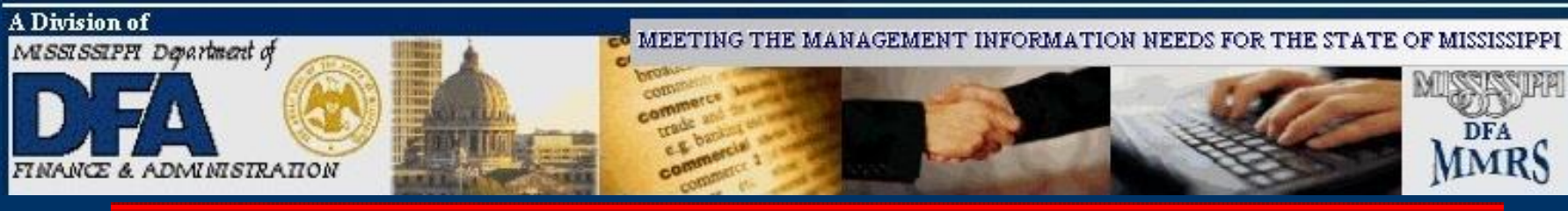

# Travel Advance/ PTE Request

**Note**: Override is not needed on most advances. Override is required for one of two reasons: 1) When an advance is to be paid more than 20 days prior to trip start, and 2) When the traveler has more than one other advance outstanding. Note 2: A PTE does not always have an advance issued.

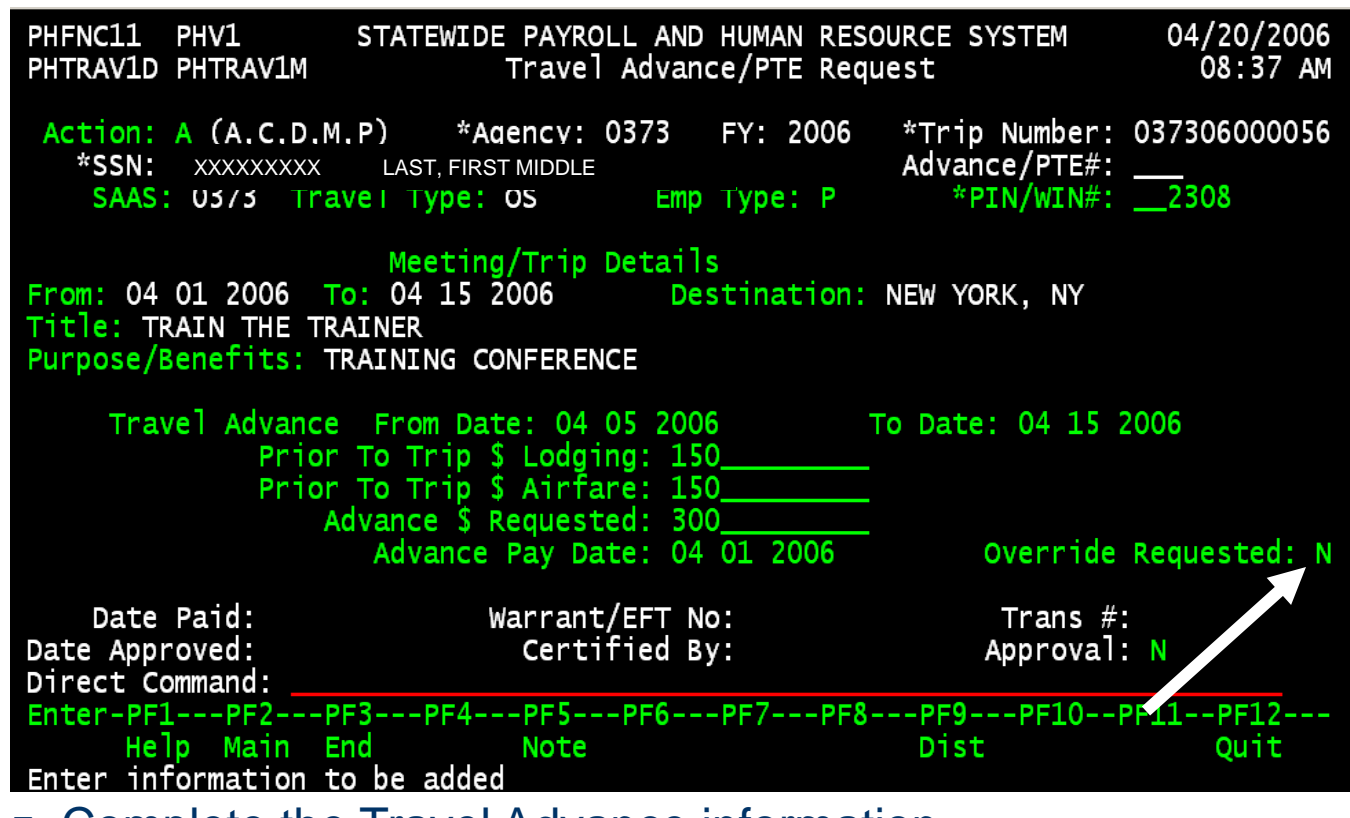

7. Complete the Travel Advance information.

8. Press ENTER.

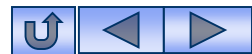

CODI

MEETING THE MANAGEMENT INFORMATION NEEDS FOR THE STATE OF MISSISSIPPI

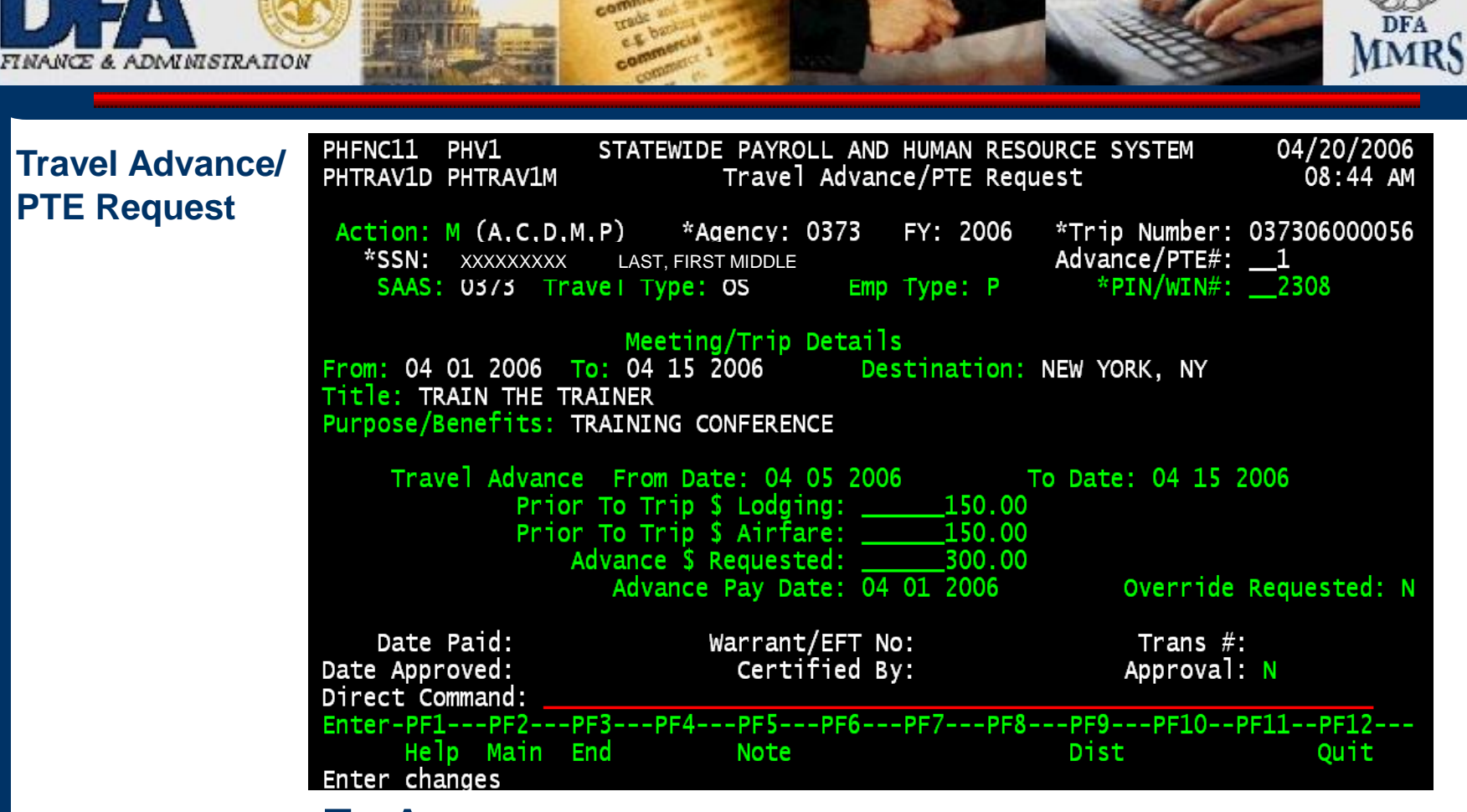

# **To Approve:**

- Enter 'M' in action for Modify.
- Press ENTER.

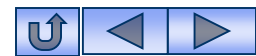

A Division of

MISSISSIPPI Department of

MEETING THE MANAGEMENT INFORMATION NEEDS FOR THE STATE OF MISSISSIPPI

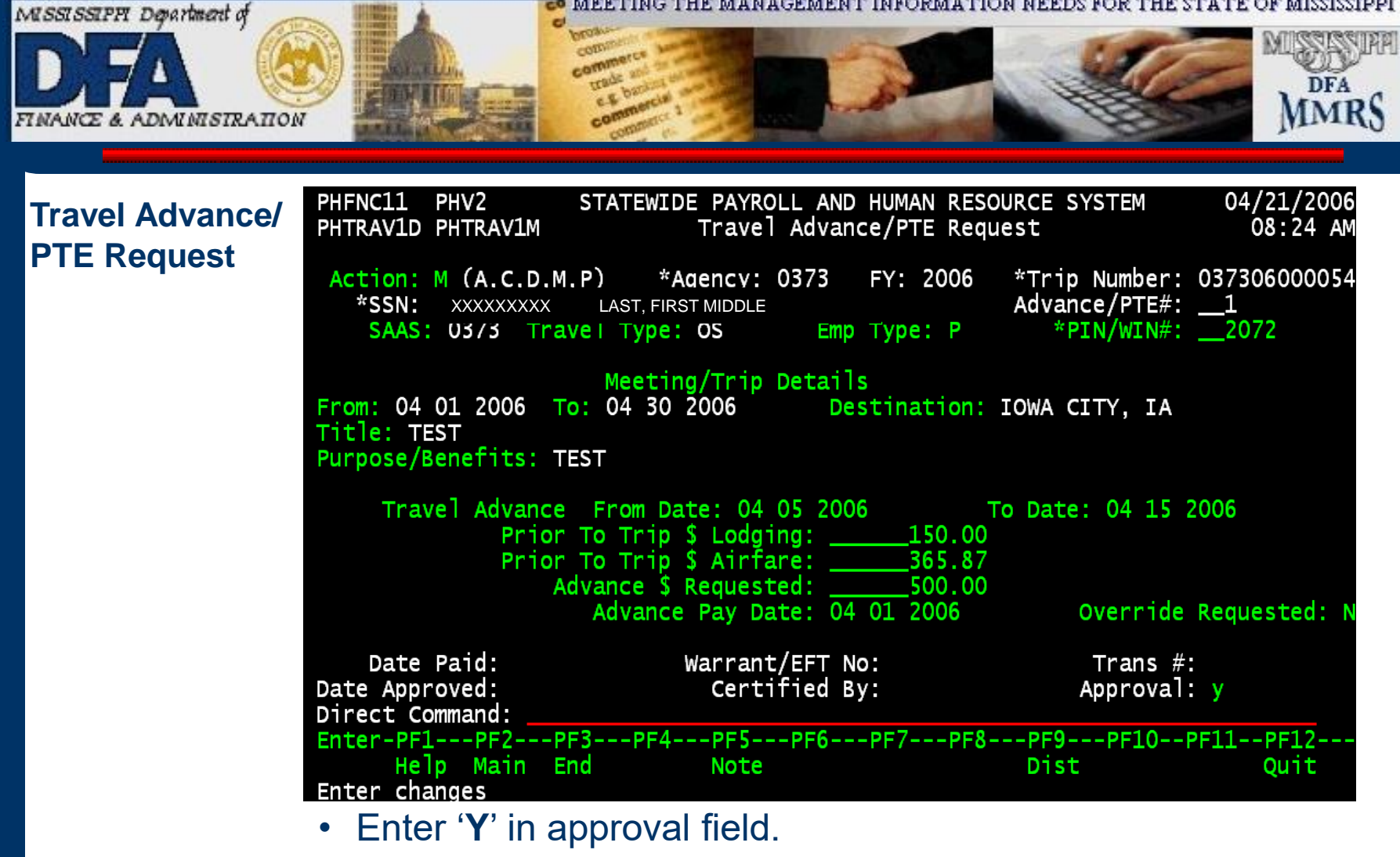

• Press ENTER.

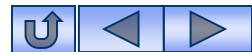

A Division of

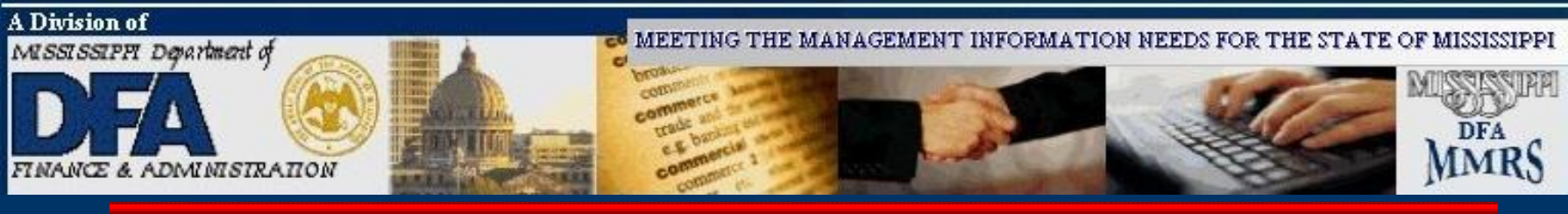

## Travel Advance/ PTE Request

**Note:** An advance does not require a summary.

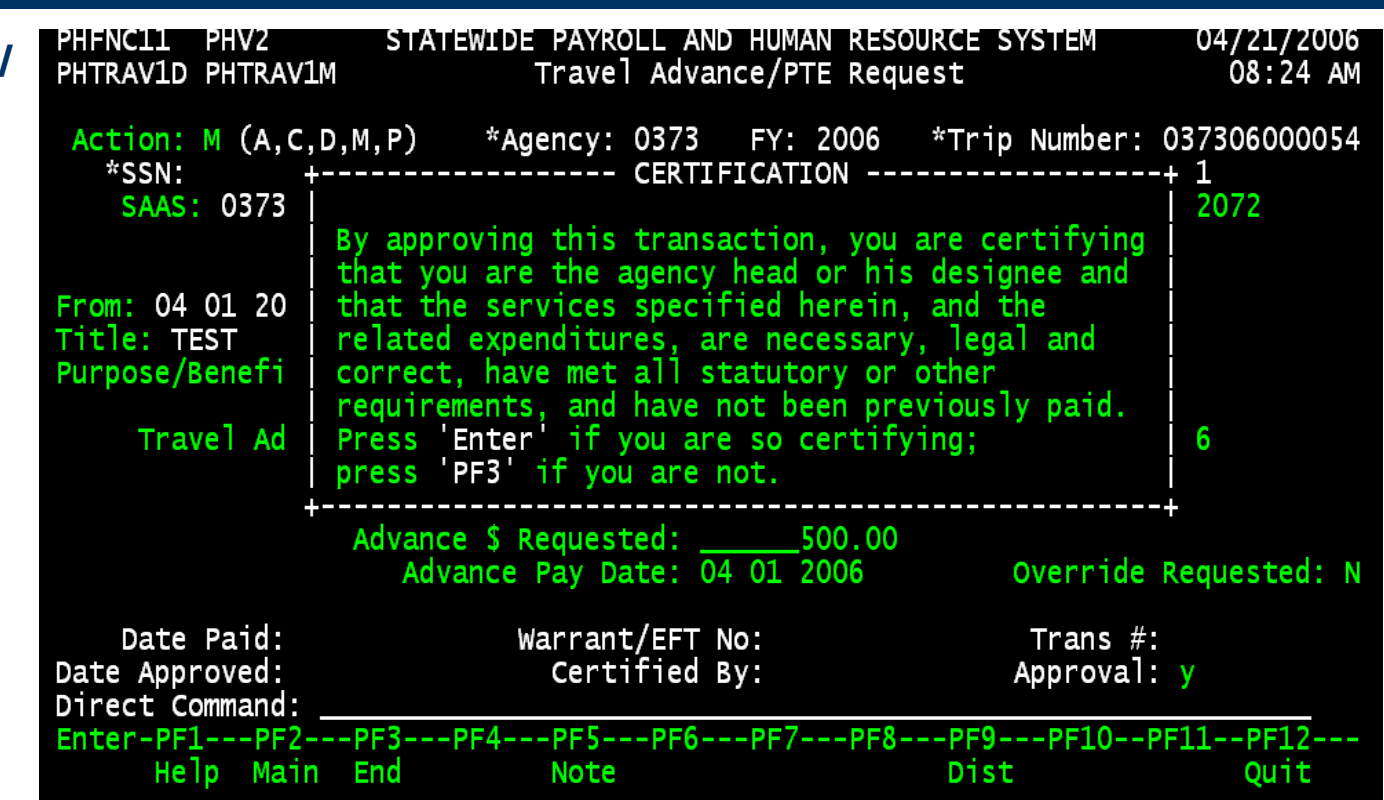

To certify for payment, **press Enter** again. If you do not wish to complete certification, press F3 to escape. An advance will not process unless it has been certified.

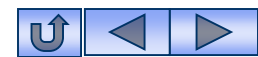

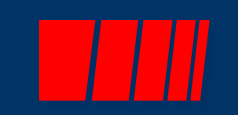

# **Travel Vouchers**

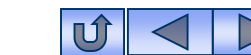

41

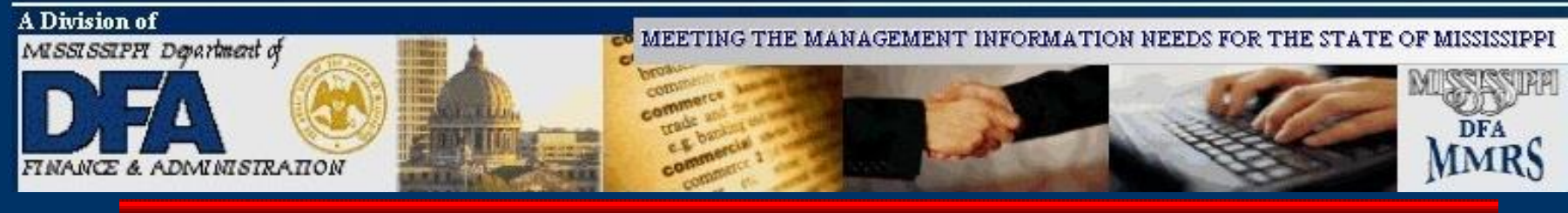

| PHFNC10 PHV2 STATEWIDE PAYROLL AN<br>PHTRV01D PHTRV01M In-Sta                                                                                                    | D HUMAN RESOURCE SYSTEM<br>te Travel 11/02/2015<br>10:38 AM7                                                                                                    |
|----------------------------------------------------------------------------------------------------|----------------------------------------------------------------------------------------------------|
| Action: _ (A,C,D,M,P) *Agency:                                                                                                    | FY: *Trip Number:                                                                                                    |
| *SSN:                                                                                                    | Voucher#:                                                                                                    |
| Travel From: To:                                                                                                    | Emp Type: P *PIN/WIN#:                                                                                                    |
|                                                                                                    | Contract#:                                                                                                    |
| Per Diem In Lieu of Salary:                                                                                                    |                                                                                                    |
| Taxable Meals In State:                                                                                                    | Prior to Trip Expenses                                                                                                    |
| Non-Taxable Meals In State:                                                                                                    | Lodging \$:                                                                                                    |
| Lodging In State:                                                                                                    | Airfare \$:                                                                                                    |
| Travel In State (Auto-Private):                                                                                                    |                                                                                                    |
| Travel In State(Auto-Rental):                                                                                                    | Date Approved:                                                                                                    |
| Travel In State (Public Carrier):                                                                                                    | Date Paid:                                                                                                    |
| Other in State Travel Cost:                                                                                                    | Trans #:                                                                                                    |
| Prior to Trip Expenses Repaid:                                                                                                    | Warrant/EFT No:                                                                                                    |
| Prior to Trip Expenses Issued:                                                                                                    |                                                                                                    |
| Advance Repaid:                                                                                                    | XR#:                                                                                                    |
| Advance Issued:                                                                                                    | Date to Pay:                                                                                                    |
| Subtotal In State Travel:                                                                                                    | Approval: N                                                                                                    |
| Direct Command:                                                                                                    |                                                                                                    |
| Enter-PF1PF2PF3PF4PF5PF6-                                                                                                    | PF7PF8PF9PF10PF11PF12                                                                                                    |
| Help Main End Note                                                                                                    | Bkwd Fwd Dist Left Right Quit                                                                                                    |
|                                                                                                    |                                                                                                    |
| PHFNC10 PHV2 STATEWIDE PAYROLL ANI<br>PHTRV02D PHTRV03M Out-of-s                                                                                                    | D HUMAN RESOURCE SYSTEM 11/02/2015<br>tate Travel 10:39 AM                                                                                                    |
| PHFNC10     PHV2     STATEWIDE     PAYROLL     ANI       PHTRV02D     PHTRV03M     Out-of-St       Action:      (A,C,D,M,P)     *Agency:                                                                                                    | D HUMAN RESOURCE SYSTEM 11/02/2015<br>tate Travel 10:39 AM<br>FY: *Trip Number:                                                                                                    |
| PHFNC10     PHV2     STATEWIDE     PAYROLL     ANI       PHTRV02D     PHTRV03M     Out-of-Si       Action:     (A,C,D,M,P)     *Agency:       *SSN:                                                                                                    | D HUMAN RESOURCE SYSTEM<br>tate Travel<br>FY: *Trip Number:                                                                                                    |
| PHFNC10         PHV2         STATEWIDE         PAYROLL         ANI           PHTRV02D         PHTRV03M         Out-of-Si         Out-of-Si           Action:        (A,C,D,M,P)         *Agency:            *SSN:                                                                                                    | D HUMAN RESOURCE SYSTEM<br>tate Travel 11/02/2015<br>10:39 AM<br>1 more ><br>FY: *Trip Number:<br>Voucher#:<br>Emp Type: P *PIN/WIN#:                                                                                                    |
| PHFNC10         PHV2         STATEWIDE         PAYROLL         ANI           PHTRV02D         PHTRV03M         Out-of-Si           Action:        (A,C,D,M,P)         *Agency:            *SSN:                                                                                                    | D HUMAN RESOURCE SYSTEM<br>tate Travel<br>FY: *Trip Number:<br>Voucher#:<br>Emp Type: P *PIN/WIN#:<br>Contract#:                                                                                                    |
| PHFNC10       PHV2       STATEWIDE       PAYROLL       ANI         PHTRV02D       PHTRV03M       Out-of-Si         Action:                                                                                                    | D HUMAN RESOURCE SYSTEM 11/02/2015<br>tate Travel 10:39 AM<br>FY: *Trip Number:<br>Voucher#:<br>Emp Type: P *PIN/WIN#:<br>Contract#:                                                                                                    |
| PHFNC10       PHV2       STATEWIDE       PAYROLL       ANI         PHTRV02D       PHTRV03M       Out-of-Si         Action:      (A,C,D,M,P)       *Agency:                                                                                                    | D HUMAN RESOURCE SYSTEM 11/02/2015<br>tate Travel 10:39 AM<br>1 more ><br>FY: *Trip Number:<br>Voucher#:<br>Emp Type: P *PIN/WIN#:<br>Contract#:<br>punt Prior to Trip Expenses                                                                                             |
| PHFNC10       PHV2       STATEWIDE       PAYROLL       ANI         PHTRV02D       PHTRV03M       Out-of-Si         Action:      (A,C,D,M,P)       *Agency:          *SSN:        To:          Travel       From:        To:          Per       Diem       in       Lieu       of       Salary:          Non-Taxable       Meals       Out of       State:                                                                                                    | D HUMAN RESOURCE SYSTEM 11/02/2015<br>tate Travel 10:39 AM<br>1 more ><br>FY: *Trip Number:<br>Voucher#:<br>Emp Type: P *PIN/WIN#:<br>Contract#:<br>Dunt Prior to Trip Expenses<br>Lodging \$:                                                                              |
| PHFNC10       PHV2       STATEWIDE       PAYROLL       ANI         PHTRV02D       PHTRV03M       Out-of-Si         Action:      (A,C,D,M,P)       *Agency:          *SSN:        To:          Travel       From:        To:          Per       Diem       in Lieu of Salary:                                                                                                    | D HUMAN RESOURCE SYSTEM 11/02/2015<br>tate Travel 10:39 AM<br>1 more ><br>FY: *Trip Number:<br>Voucher#:<br>Emp Type: P *PIN/WIN#:<br>Contract#:<br>Dunt Prior to Trip Expenses<br>Lodging \$:<br>Airfare \$:                                                               |
| PHFNC10       PHV2       STATEWIDE       PAYROLL AND         PHTRV02D       PHTRV03M       Out-of-St         Action:        (A,C,D,M,P)       *Agency:         *SSN:        To:          Travel From:        To:          Per Diem in Lieu of Salary:        Amm         Non-Taxable Meals Out of State:                                                                                                    | D HUMAN RESOURCE SYSTEM 11/02/2015<br>tate Travel 10:39 AM<br>1 more ><br>FY: *Trip Number:<br>Emp Type: P *PIN/WIN#:<br>Contract#:<br>Dunt Prior to Trip Expenses<br>Lodging \$:<br>Airfare \$:                                                                            |
| PHFNC10       PHV2       STATEWIDE       PAYROLL ANI         PHTRV02D       PHTRV03M       Out-of-Si         Action:      (A,C,D,M,P)       *Agency:                                                                                                    | D HUMAN RESOURCE SYSTEM 11/02/2015<br>tate Travel 10:39 AM<br>1 more ><br>FY:*Trip Number:<br>Emp Type: P *TRI/WIN#:<br>Contract#:<br>Dunt Prior to Trip Expenses<br>Lodging \$:<br>Airfare \$:<br><br>Date Approved:                                                       |
| PHFNC10       PHV2       STATEWIDE       PAYROLL ANI         PHTRV02D       PHTRV03M       Out-of-St         Action:      (A,C,D,M,P)       *Agency:                                                                                                    | D HUMAN RESOURCE SYSTEM 11/02/2015<br>tate Travel 10:39 AM<br>1 more ><br>FY:*Trip Number:<br>Voucher#:<br>Emp Type: P *PIN/WIN#:<br>Contract#:<br>Dunt Prior to Trip Expenses<br>Lodging \$:<br>Airfare \$:<br>Date Approved:<br>Date Paid:                                |
| PHFNC10       PHV2       STATEWIDE PAYROLL ANI<br>Out-of-Si         Action:       (A,C,D,M,P)       *Agency:         *SSN:                                                                                                    | D HUMAN RESOURCE SYSTEM 11/02/2015<br>tate Travel 10:39 AM<br>1 more ><br>FY:*Trip Number:<br>Voucher#:<br>Emp Type: P *PIN/WIN#:<br>Contract#:<br>Dunt Prior to Trip Expenses<br>Lodging \$:<br>Airfare \$:<br>Date Approved:<br>Date Paid:<br>Trans #:                    |
| PHFNC10       PHV2       STATEWIDE PAYROLL ANI<br>Out-of-Si         Action:       (A,C,D,M,P)       *Agency:         *SSN:                                                                                                    | D HUMAN RESOURCE SYSTEM 11/02/2015<br>tate Travel 10:39 AM<br>1 more ><br>FY:*Trip Number:<br>Voucher#:<br>Emp Type: P *PIN/WIN#:<br>Contract#:<br>Dunt Prior to Trip Expenses<br>Lodging \$:<br>Airfare \$:<br>Date Approved:<br>Date Paid:<br>Trans #:<br>Warrant FET No: |
| PHFNC10       PHV2       STATEWIDE PAYROLL AND         PHTRV02D       PHTRV03M       Out-of-Si         Action:      (A,C,D,M,P)       *Agency:         *SSN:                                                                                                    | D HUMAN RESOURCE SYSTEM 11/02/2015<br>tate Travel 10:39 AM<br>1 more ><br>FY:                                                                                                    |
| PHFNC10       PHV2       STATEWIDE       PAYROLL ANI         PHTRV02D       PHTRV03M       Out-of-Si         Action:      (A,C,D,M,P)       *Agency:                                                                                                    | D HUMAN RESOURCE SYSTEM 11/02/2015<br>tate Travel 10:39 AM<br>1 more ><br>FY:*Trip Number:<br>Emp Type: P *PIN/WIN#:<br>Contract#:<br>Dunt Prior to Trip Expenses<br>Lodging \$:<br>Airfare \$:<br>Date Approved:<br>Date Paid:<br>Trans #:<br>Warrant EFT No:<br>XR#:      |
| PHFNC10       PHV2       STATEWIDE       PAYROLL ANI<br>Out-of-St<br>Out-of-St         Action:      (A,C,D,M,P)       *Agency:                                                                                                    | D HUMAN RESOURCE SYSTEM 11/02/2015<br>tate Travel 10:39 AM<br>1 more ><br>FY:                                                                                                    |
| PHFNC10       PHV2       STATEWIDE       PAYROLL ANI<br>Out-of-Si         Action:      (A,C,D,M,P)       *Agency:                                                                                                    | D HUMAN RESOURCE SYSTEM 11/02/2015<br>tate Travel 10:39 AM<br>1 more ><br>FY:                                                                                                    |
| PHFNC10       PHV2       STATEWIDE       PAYROLL AND         PHTRV02D       PHTRV03M       Out-of-St         Action:      (A,C,D,M,P)       *Agency:                                                                                                    | D HUMAN RESOURCE SYSTEM 11/02/2015<br>tate Travel 10:39 AM<br>1 more ><br>FY:                                                                                                    |
| PHFNC10 PHV2 STATEWIDE PAYROLL ANI<br>PHTRV02D PHTRV03M Out-of-Si<br>Action: _ (A,C,D,M,P) *Agency:<br>*SSN: To: To:<br>Per Diem in Lieu of Salary:<br>Non-Taxable Meals Out of State:<br>Lodging Out of State:<br>Travel Out of state(Auto-Private):<br>Travel Out of state(Auto-Rental):<br>Travel Out of State (Public Carrier):<br>Other Out of State Travel Cost:<br>Prior to Trip Expenses Repaid:<br>Prior to Trip Expenses Repaid:<br>Advance Repaid:<br>Advance Issued:<br>Subtotal Out of State Travel: Direct Command:<br>Fnter-PE1PE2PE4PE5PE6 | D HUMAN RESOURCE SYSTEM 11/02/2015<br>tate Travel 10:39 AM<br>1 more ><br>FY:                                                                                                    |

# Vouchers

There are three types of travel vouchers in SPAHRS: In-State, Out-of-State, and Out-of-Country. The travel vouchers are used to record all expenses associated with travel. A separate voucher must be completed for each traveler for each trip type. If an employee has in-state travel and out-of-state travel in the same travel payroll period, separate vouchers must be created - one for each travel type.

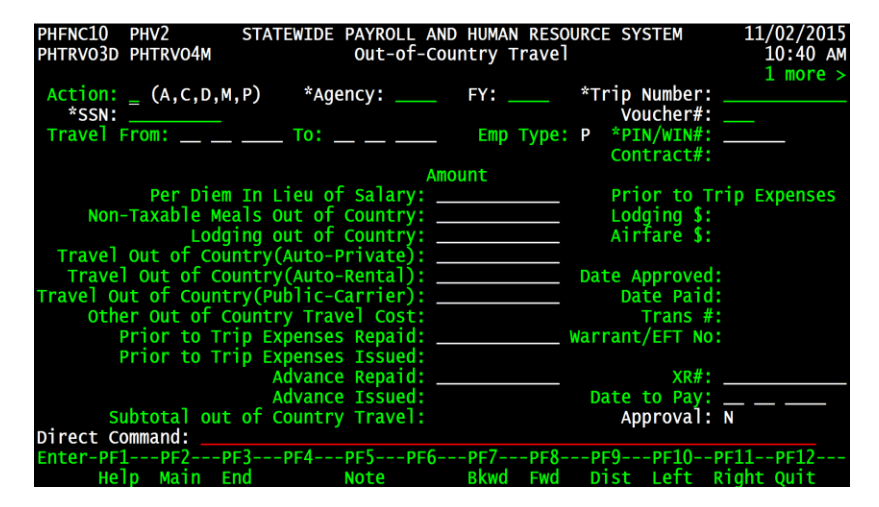

U

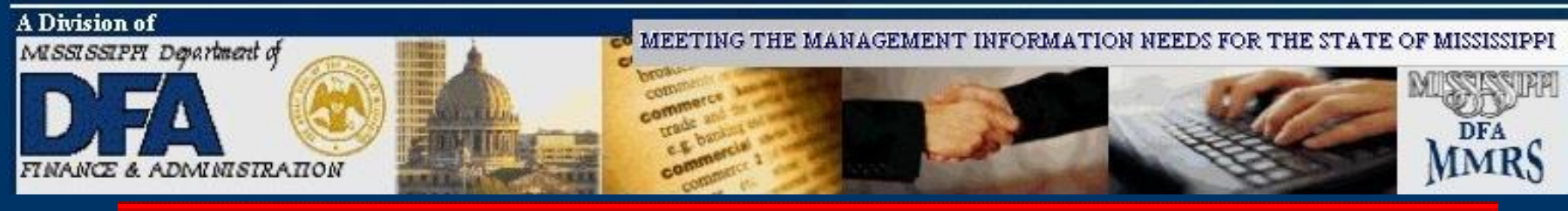

## **Travel Vouchers**

| FMSAS23<br>PHIMAINU         | PHV4<br>PHIMA                                            | STATEWIDE PAYROLL AND HUMAN RESOURCE SY<br>INM Main Menu                                                                                                    | STEM 10/03/2012<br>10:53 AM                                             |
|-----------------------------|----------------------------------------------------------|----------------------------------------------------------------------------------------------------|-------------------------------------------------------------------------|
|                             | Code                                                     | Description                                                                                                    | FastPath                                                                |
|                             | AG<br>OC<br>PW<br>EM<br>PA<br>RT<br>MC<br>SA<br>MR<br>TR | Agency<br>Occupation<br>Position<br>Propose Wage, Salary and Fringe Benefits<br>Employment<br>Payment<br>Report Time<br>Manage Contracts<br>System Administration<br>MMRS<br>Travel Menu | AG<br>OCCU<br>POS<br>WSF<br>EMPL<br>PAY<br>TIME<br>CONT<br>SADM<br>MMRS |
| Code                        | :                                                        |                                                                                                    |                                                                         |
| Direct Co<br>Enter-PF<br>He | ommand<br>1РF<br>lp Ma                                   | :<br>2PF3PF4PF5PF6PF7PF8PF9<br>in                                                                                                    | -PF10PF11PF12<br>Quit                                                   |

# From the SPAHRS Main Menu: Enter Code: TR (Travel Menu) Press ENTER.

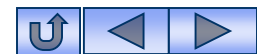

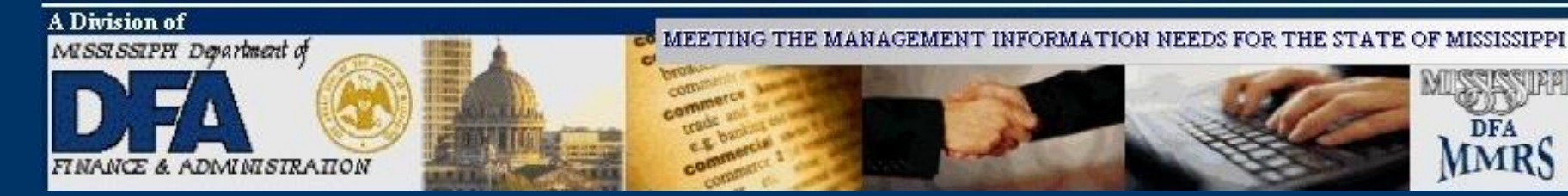

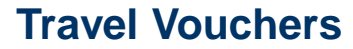

**NOTE:** From the Travel Menu, select IS for instate voucher, **OS** for out-of-state voucher, or **OC** for out-of-country voucher.

For the purpose of this example **Out-of-State** (OS) Travel will be used.

| PHFNC15 PHV3<br>Phimainu Phima                           | STATEWIDE PAYROLL AND HUMAN RESOURC                                                                                                    | E SYSTEM 11/10/2010<br>03:39 PM                                 |
|----------------------------------------------------------|----------------------------------------------------------------------------------------------------|-----------------------------------------------------------------|
| Code                                                     | Description                                                                                                    | FastPath                                                        |
| TA<br>AT<br>IS<br>OS<br>OC<br>TS<br>ST<br>TD<br>TB<br>UN | Travel Authorization<br>Travel Advance/PTE Request<br>In-State Travel<br>Out-of-State Travel<br>Out-of-Country Travel<br>Official Travel Voucher Summary<br>Preliminary/Final Travel Submission<br>Travel Distribution<br>Travel Browses<br>Un-Freeze Travel Records | TAUT<br>TADV<br>TRIS<br>TROS<br>TROC<br>TRSU<br>TRSUB<br>TRDIST |
| UT<br>CT                                                 | Travel Upload/Download<br>Travel Adjustments                                                                                                    |                                                                 |
| Code: 05                                                 |                                                                                                    |                                                                 |
| Direct Command<br>Enter-PF1PF<br>Help Ma                 | :<br>2PF3PF4PF5PF6PF7PF8P<br>in End                                                                                                    | F9PF10PF11PF12<br>Quit                                          |

From the Travel Main Menu: Enter Code: OS (Out-of-State Travel) Press ENTER.

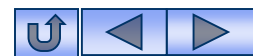

MMRS

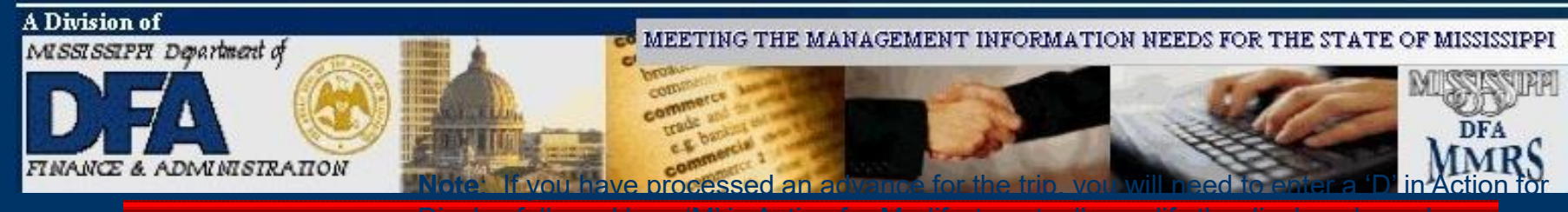

| PHFNC10 PHV2 STATEWIDE PAYROLL AND HUMAN RESOURCE SYSTEM | 11/02/2015 |
|----------------------------------------------------------|------------|
| PHTRVO2D PHTRVO3M Out-of-State Travel                    | 10:39 AM   |
|                                                          | 1  more >  |
| Action: _ (A,C,D,M,P) *Agency: FY: *Trip Number: _       |            |
| *SSN: Voucher#:                                          |            |
| Travel From: To: Emp Type: P *PIN/WIN#: _                |            |
| Contract#:                                               |            |
| Amount                                                   |            |
| Per Diem in Lieu of Salary: Prior to Tri                 | p Expenses |
| Non-Taxable Meals Out of State: Lodging \$:              |            |
| Lodging Out of State: Airfare \$:                        |            |
| Travel Out of state(Auto-Private):                       |            |
| Travel Out of State(Auto-Rental): Date Approved:         |            |
| Travel Out of State(Public Carrier): Date Paid:          |            |
| Other Out of State Travel Cost: Trans #:                 |            |
| Prior to Trip Expenses Repaid: Warrant EFT No:           |            |
| Prior to Trip Expenses Issued:                           |            |
| Advance Repaid: XR#: _                                   |            |
| Advance Issued: Date to Pay: _                           |            |
| Subtotal out of State Travel: Approval: N                |            |
| Direct Command:                                          |            |
| Enter-PF1PF2PF3PF4PF5PF6PF7PF8PF9PF10PF                  | 11PF12     |
| Help Main End Note Bkwd Fwd Dist Left Ri                 | ght Quit   |
|                                                          |            |

- 1. Enter "**A**" in action for Add.
- 2. Enter SPAHRS Agency #.
- 3. Enter budget FY.

- 4. Enter Trip #.
- 5. Enter SSN.
- 6. Press ENTER.

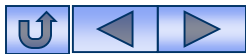

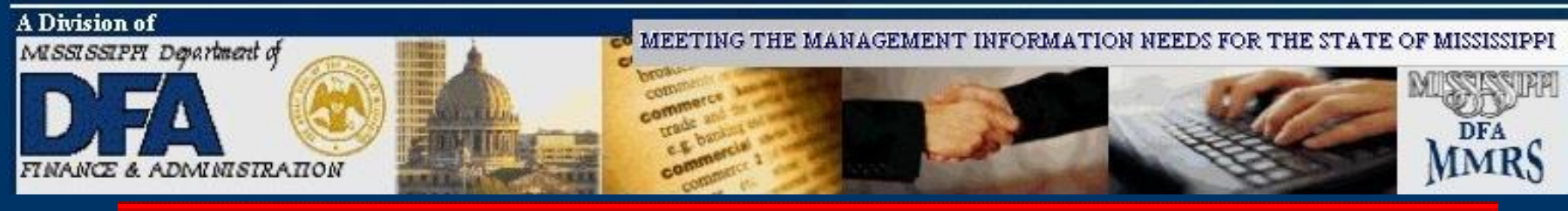

| PHFNC10 PHV2 STATEWIDE PAYROLL AND HUMAN RESOURCE SYSTEM      | 11/02/2015   |
|---------------------------------------------------------------|--------------|
| PHTRVO2D PHTRVO3M Out-of-State Travel                         | 10:59 AM     |
|                                                               | 1 more >     |
| Action: A (A,C,D,M,P) *Agency: 0373 FY: 2016 *Trip Number:    | 037316000013 |
| *SSN: 111111111 LAST, FIRST MIDDLE Voucher#:                  |              |
| Travel From: 09 28 2015 To: 10 05 2015 Emp Type: w *PIN/WIN#: | 3            |
| Contract#:                                                    |              |
| Amount                                                        |              |
| Per Diem in Lieu of Salary: Prior to Tr                       | ip Expenses  |
| Non-Taxable Meals Out of State: 18.23 Lodging \$:             |              |
| Lodging Out of State: 556.27 Airfare \$:                      |              |
| Travel_Out of_state(Auto-Private):                            |              |
| Travel Out of State(Auto-Rental): Date Approved:              |              |
| Travel Out of State(Public Carrier): 327.41 Date Paid:        |              |
| Other Out of State Travel Cost: Trans #:                      |              |
| Prior to Trip Expenses Repaid: Warrant EFT No:                |              |
| Prior to Trip Expenses Issued:                                |              |
| Advance Repaid: XR#:                                          |              |
| Advance Issued: Date to Pay:                                  |              |
| Subtotal out of State Travel: Approval:                       | N            |
| Direct Command:                                               |              |
| Enter-PF1PF2PF3PF4PF5PF6PF7PF8PF9PF10P                        | F11PF12      |
| Help Main End Note Bkwd Fwd Dist Left R                       | ight Quit    |
| Enter information to be added                                 |              |

- 7. Enter the Travel From and To dates.
- 8. Press ENTER.

- 9. Enter all expenses in the appropriate blank(s).
- 10.Press F11 to go to the next screen if necessary.

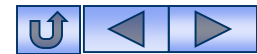

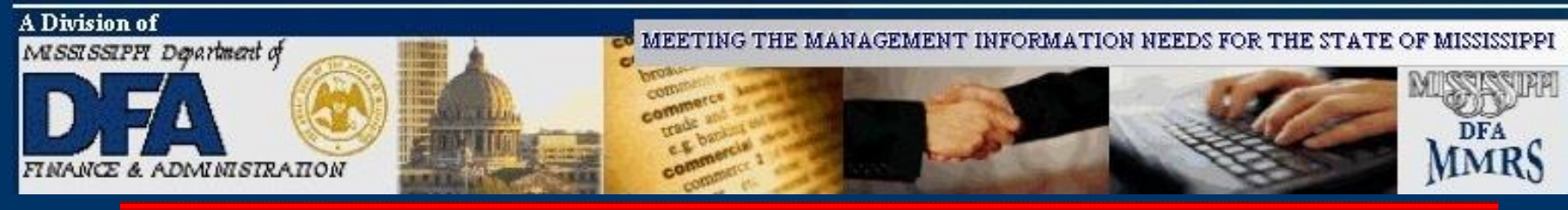

| PHFNC10PHV2STATEWIDEPAYROLLANPHTRV02DPHTRV02MOut-of-s                                         | 11/02/2015<br>11:00 AM               |              |
|-----------------------------------------------------------------------------------------------|--------------------------------------|--------------|
| <pre>&lt; 1 more Action: A (A,C,D,M,P) *Agency: 0373 *SSN: 111111111 LAST, FIRST MIDDLE</pre> | FY: 2016 *Trip Number:<br>Voucher#:  | 037316000013 |
| Travel From: <u>0</u> 9 28 2015 To: 10 05 2015                                                | Emp Type: W *PIN/WIN#:<br>Contract#: | 3            |
| *Earnings<br>Code Amount                                                                      | Description                          | 1 of 20      |
|                                                                                               |                                      |              |
|                                                                                               |                                      |              |
|                                                                                               |                                      |              |
|                                                                                               |                                      |              |
| Date Approved:<br>LastUpdtTm:                                                                 | Approval: N<br>LastUpdtUser/Pgm:     |              |
| Direct Command:<br>Enter-PF1PF2PF3PF4PF5PF6-                                                  | PF7PF8PF9PF10-                       | -PF11PF12    |
| scrolling performed.                                                                          | BKWU FWU DIST LETT                   | RIGHT QUIT   |

- 11. Enter data for earnings codes that are <u>not</u> listed on the first screen. Press F1 on the Earnings Code field if help is needed.
- 12. Press F10 to return to first screen.

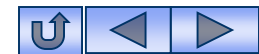

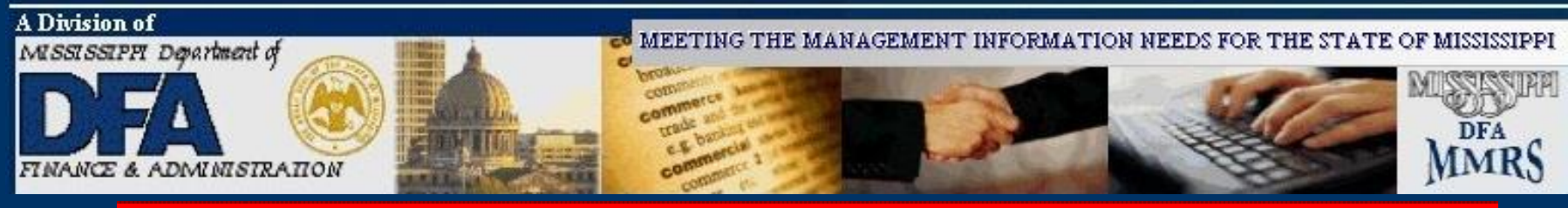

| PHFNC10 PHV2 STATEWIDE PAYROLL AND HUMAN RESOURCE SYSTEM         | 11/02/2015 |
|------------------------------------------------------------------|------------|
| PHTRVO2D PHTRVO3M Out-of-State Travel                            | 10:59 AM   |
|                                                                  | 1 more >   |
| Action: A (A,C,D,M,P) *Agency: 0373 FY: 2016 *Trip Number: 037   | 7316000013 |
| *SSN: 11111111111111111111111111111111111                        |            |
| Travel From: 09 28 2015 To: 10 05 2015 Emp Type: w *PIN/WIN#: 3_ |            |
| Contract#:                                                       |            |
| Amount                                                           |            |
| Per Diem in Lieu of Salary: Prior to Trip                        | Expenses   |
| Non-Taxable Meals Out of State: 18.23 Lodging \$:                |            |
| Lodging Out of State: 556.27 Airfare \$:                         |            |
| Travel Out of state(Auto-Private):                               |            |
| Travel Out of State(Auto-Rental): Date Approved:                 |            |
| Travel Out of State(Public Carrier): 327.41 Date Paid:           |            |
| Other Out of State Travel Cost: Trans #:                         |            |
| Prior to Trip Expenses Repaid: Warrant EFT No:                   |            |
| Prior to Trip Expenses Issued:                                   |            |
| Advance Repaid: XR#:                                             |            |
| Advance Issued: Date to Pay:                                     |            |
| Subtotal out of State Travel: Approval: N                        |            |
| Direct Command:                                                  |            |
| Enter-PF1PF2PF3PF4PF5PF6PF7PF8PF9PF10PF1                         | 1PF12      |
| Help Main End Note Bkwd Fwd Dist Left Rig                        | nt Quit    |
| Enter information to be added                                    |            |

- 13. Enter Date to Pay (If you do not enter a date in this field, the system will automatically populate it with the date the voucher is approved.)
- 14. Press ENTER.

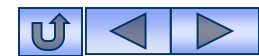

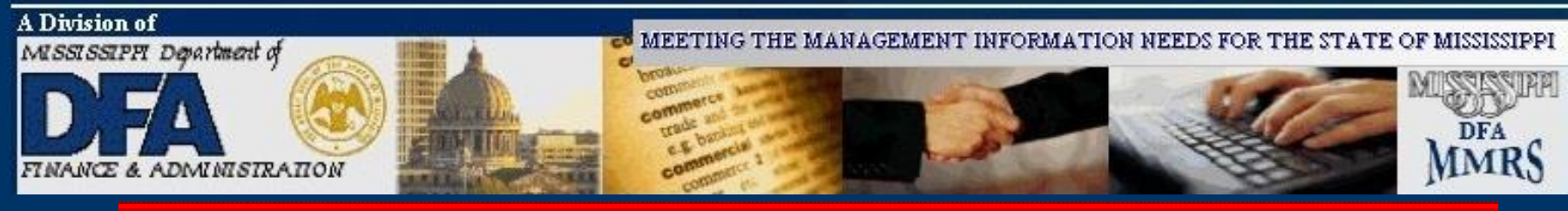

### **Travel Vouchers**

| PHFNC10 PHV2 STATEWIDE PAYROLL AND       | HUMAN RESC  | OURCE SYSTEM     | 11/02/2015<br>11:02 AM |
|------------------------------------------|-------------|------------------|------------------------|
|                                          |             |                  | 1 more >               |
| Action: $(A C D M P)$ *Agency: 0373      | EX: 2016    | *Trin Number     | 037316000013           |
| *SSN: 111111111 LAST. FTRST MTDDLF       |             | Voucher#:        | 1                      |
| Travel From: 09 28 2015 To: 10 05 2015   | Emp Type:   | W *PIN/WIN#:     | 3                      |
|                                          |             | Contract#:       |                        |
| Amo                                      | ount        |                  |                        |
| Per Diem in Lieu of Salary:              |             | Prior to Tr      | ip Expenses            |
| Non-Taxable Meals Out of State:          | 18.23       | Lodging \$:      | · ·                    |
| Lodging Out of State:                    | 556.27      | Airfare \$:      |                        |
| Travel Out of state(Auto-Private):       |             |                  |                        |
| Travel Out of State(Auto-Rental):        |             | Date Approved:   |                        |
| Travel Out of State(Public Carrier):     | 327.41      | Date Paid:       |                        |
| Other Out of State Travel Cost:          |             | Trans #:         |                        |
| Prior to Trip Expenses Repaid:           |             | arrant EFT No:   |                        |
| Prior to Trip Expenses Issued:           |             |                  |                        |
| Advance Repaid:                          |             | XR#:             |                        |
| Advance Issued:                          |             | Date to Pay:     |                        |
| Subtotal out of State Travel:            | 901.91      | Approval:        | N                      |
| Direct Command:                          |             |                  | -11 10                 |
| Enter-PF1PF2PF3PF4PF5PF6                 | PF/PF8-     | PF9PF10P         | 'F11PF12               |
| Help Main End Note                       | BKWC FWC    | Dist Left R      | ight Quit              |
| Travel voucher 1 03/3-1-03/3-16-999986-0 | 000004807 a | laaea successtul | IV                     |

Status is displayed.

To Modify:

Enter 'M' in Action for Modify

Press ENTER.

Enter Changes.

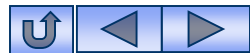

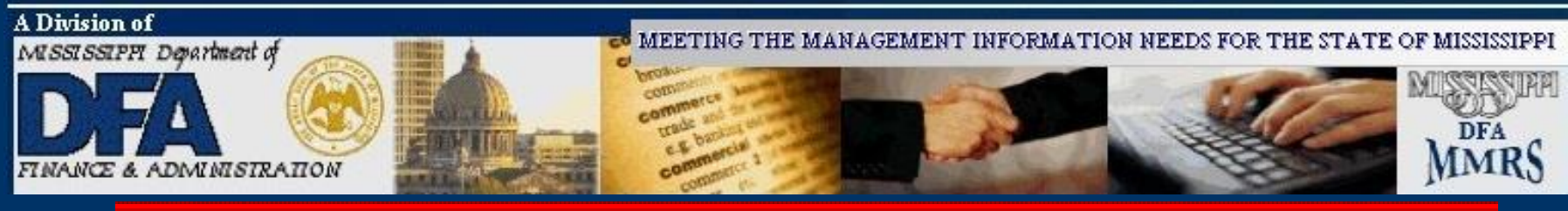

### **Travel Vouchers**

**Note**: In order to process an approved voucher for payment, an approved Travel Voucher Summary must be set up.

| PHFNC10 PHV2 STATEWIE<br>PHTRVO2D PHTRVO3M | DE PAYROLL AN<br>Out-of-S | D HUMAN<br>State Tra | RESOU<br>avel | IRCE SY      | STEM               | 11/02/2015<br>11:02 AM   |
|--------------------------------------------|---------------------------|----------------------|---------------|--------------|--------------------|--------------------------|
| Action: M (A,C,D,M,P) */                   | Agency: 0373              | FY: 2(               | 016           | *Trip        | Number:            | 1 more ><br>037316000013 |
| Travel From: <u>0</u> 9 28 2015 To:        | 10 05 2015                | Emp 7                | Гуре:         | W *PI<br>Con | N/WIN#:<br>tract#: | 3                        |
|                                            | Am                        | ount                 |               |              |                    |                          |
| Per Diem in Lieu o                         | of Salarv:                |                      |               | Pri          | or to T            | rip Expenses             |
| Non-Taxable Meals Out                      | of State:                 | 18.                  | .23           | Lod          | aina \$:           | pp                       |
| Lodaina Out                                | of State:                 | 556.                 | .27           | Air          | fare \$:           |                          |
| Travel Out of state(Auto-                  | -Private):                |                      |               | ,            |                    |                          |
| Travel Out of State(Auto                   | -Rental)                  |                      | F             | ate ∆n       | nroved.            |                          |
| Travel Out of State(Public                 | Carrier)                  | 327                  | 41            | Dat          | e Paid             |                          |
| Other Out of State Tra                     | avel Cost:                | 5271                 |               | Т            | rans #             |                          |
| Prior to Trin Expense                      | s Renaid                  |                      | Wa            | rrant        | FET NO:            |                          |
| Prior to Trip Expense                      | s Tesuad                  |                      |               | in runc      |                    |                          |
| Advance                                    | e Renaid                  |                      |               |              | YP#•               |                          |
| Advand                                     | a Tesuad                  |                      |               | Date         | to Davi            |                          |
| Subtotal out of stat                       |                           | 001                  | 01            | ۸n           | nroval:            | <u> </u>                 |
| Direct Command:                            | Le maver.                 | 301                  | .91           | АР           | provari            | IN                       |
|                                            |                           | DF7                  | DE 9          | DE0          | DF10               | DF11 DF12                |
| Unin Main End                              | Noto                      | PF/                  | End           | Dict         | -PF10              | PFIIPFIZ                 |
| Enter changes                              | NOLE                      | DKWU                 | Fwu           | DISL         | Leit               | Right Quit               |

Type '**Y**' in the approval field Press ENTER.

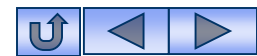

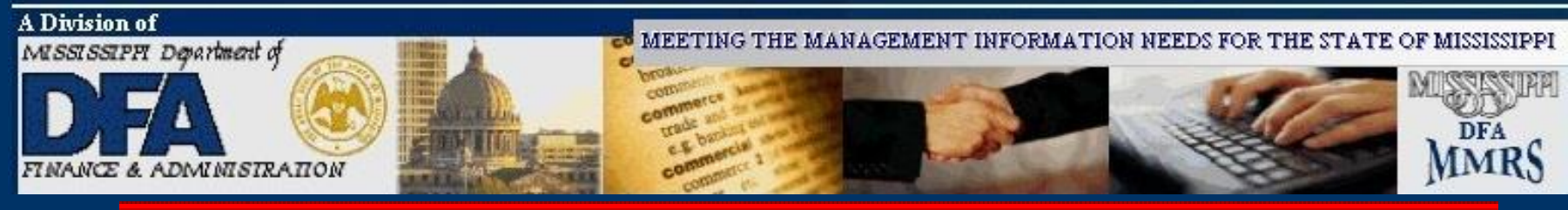

## **Travel Vouchers**

| PHFNC10 PHV2 STATEWIDE PAYROLL AN                                       | ND HUMAN RESOURCE SYSTEM 11/02/2<br>State Travel 11:03 | 2015<br>3 AM |
|-------------------------------------------------------------------------|--------------------------------------------------------|--------------|
|                                                                         | 1 mor                                                  | 'e >         |
| Action: (A,C,D,M,P) *Agency: 0373<br>*SSN: 111111111 LAST, FIRST MIDDLE | FY: 2016 *Trip Number: 037316000<br>Voucher#:1         | 0013         |
| Travel From: 09 28 2015 To: 10 05 2015                                  | Emp Type: W *PIN/WIN#:3<br>Contract#:                  |              |
| Am                                                                      | nount                                                  |              |
| Per Diem in Lieu of Salary:                                             | Prior to Trip Expens                                   | ses          |
| Non-Taxable Meals Out of State:                                         | 18.23 Lodging \$:                                      |              |
| Lodging Out of State:                                                   | 556.27 Airfare \$:                                     |              |
| Travel Out of state(Auto-Private):                                      |                                                        |              |
| Travel Out of State(Auto-Rental):                                       | Date Approved: 11/02/201                               | L5           |
| Travel Out of State(Public Carrier):                                    | 327.41 Date Paid:                                      |              |
| Other Out of State Travel Cost:                                         | Trans #:                                               |              |
| Prior to Trip Expenses Repaid:                                          | Warrant EFT No:                                        |              |
| Prior to Trip Expenses Issued:                                          |                                                        |              |
| Advance Repaid:                                                         | XR#:                                                   |              |
| Advance Issued:                                                         | Date to Pay: 11 02 201                                 | L5           |
| Subtotal out of State Travel:                                           | 901.91 Approval: A                                     |              |
| Direct Command:                                                         |                                                        |              |
| Enter-PF1PF2PF3PF4PF5PF6-                                               | PF7PF8PF9PF10PF11PF12                                  | 2            |
| Help Main End Note                                                      | Bkwd Fwd Dist Left Right Quit                          |              |
| 3015I Pending record has been Updated -                                 | - APPROVED by system                                   |              |

Status is displayed.

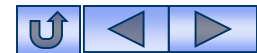

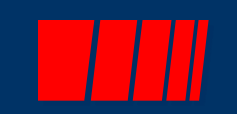

# **Travel Voucher Summary**

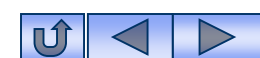

52

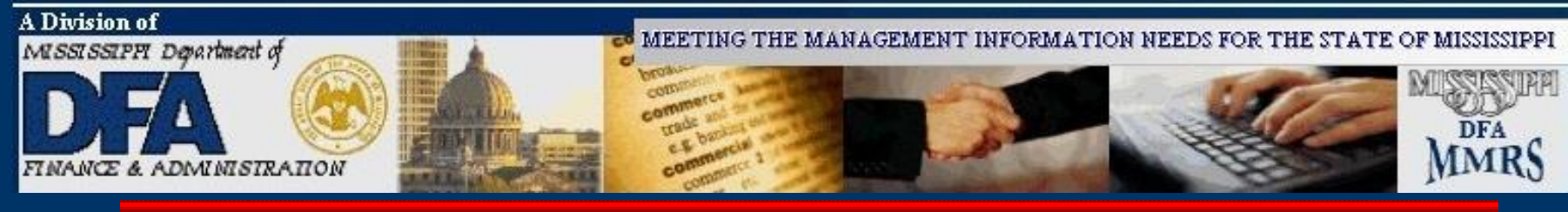

# **Travel Voucher Summary**

| TRSU1D PHTRSU1M                                                                                    | Official Travel Vouch                      | ner Summary         | 02:16 F              |
|----------------------------------------------------------------------------------------------------|--------------------------------------------|---------------------|----------------------|
| ction: _ (A,B,C,D,M,<br>Agency: 0001 *SSN<br>Pay Date:                                             | P)<br>: Date to Pa<br>Empl Type: _ PIN/WIN | ay:                 | Pay Freq: T<br>Run#: |
| Transactions In                                                                                    | State Out of State                         | Out of Country      | Totals               |
| Expenses:<br>Advance Issued:<br>Advance Repaid:<br>PTE Issued:<br>Sub Total:<br>Deductions:<br>Net |                                            |                     |                      |
| ate Approved:<br>astUpdtTm:                                                                        | Certified By<br>Last                       | /:<br>JpdtUser/Pgm: | Approval: N          |
| ter-PF1PF2PF3-                                                                                     | PF4PF5PF6PF7                               | PF8PF9PF1           | 0PF11PF12-           |

The travel voucher summary combines all open approved vouchers for an employee up to and including the date to pay entered on the summary record. The summary record is used by SPAHRS to process one warrant/EFT for each traveler. Multiple Travel Vouchers may exist for a traveler in a travel payroll cycle. Without an approved, certified summary record, the travel payroll will not pick up the employee's vouchers for processing. Travel Advances do not require summary records and will be paid on a travel payroll once approved and certified.

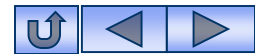

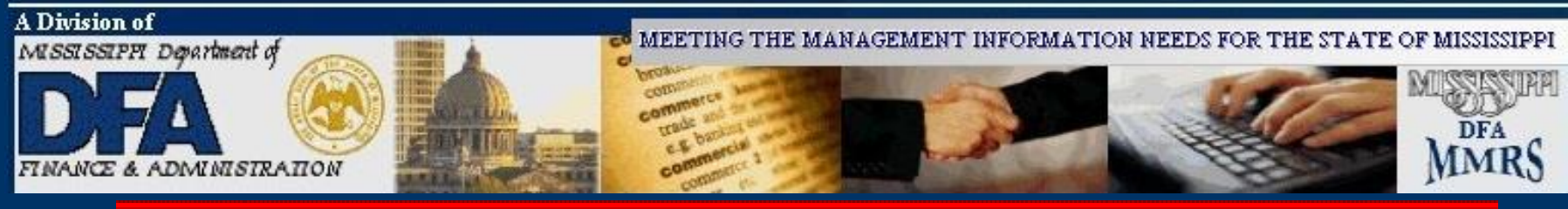

## Travel Voucher Summary

| FMSAS23<br>PHIMAINU         | PHV4<br>PHIMA                                            | STATEWIDE PAYROLL AND HUMAN RESOURCE SY<br>INM Main Menu                                                                                                    | STEM 10/03/2012<br>10:53 AM                                             |
|-----------------------------|----------------------------------------------------------|----------------------------------------------------------------------------------------------------|-------------------------------------------------------------------------|
|                             | Code                                                     | Description                                                                                                    | FastPath                                                                |
|                             | AG<br>OC<br>PW<br>EM<br>PA<br>RT<br>MC<br>SA<br>MR<br>TR | Agency<br>Occupation<br>Position<br>Propose Wage, Salary and Fringe Benefits<br>Employment<br>Payment<br>Report Time<br>Manage Contracts<br>System Administration<br>MMRS<br>Travel Menu | AG<br>OCCU<br>POS<br>WSF<br>EMPL<br>PAY<br>TIME<br>CONT<br>SADM<br>MMRS |
| Code                        | :                                                        |                                                                                                    |                                                                         |
| Direct Co<br>Enter-PF<br>He | ommand<br>1PF<br>lp Ma                                   | :<br>2PF3PF4PF5PF6PF7PF8PF9<br>in                                                                                                    | -PF10PF11PF12<br>Quit                                                   |

# From the SPAHRS Main Menu: Enter Code: TR (Travel) Press ENTER.

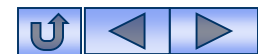

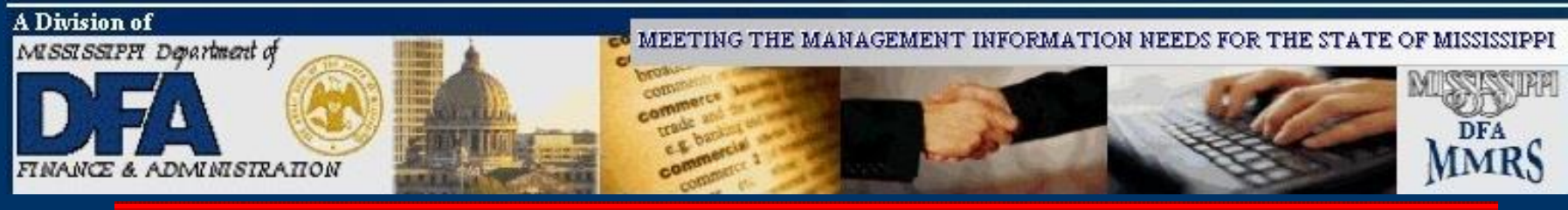

| Travel Voucher | PHFNC11 PHV2<br>PHIMAINU PHIMA | STATEWIDE PAYROLL AND HUMAN RES<br>INM Travel Menu | OURCE SYSTEM 04/21/2006<br>09:12 AM |
|----------------|--------------------------------|----------------------------------------------------|-------------------------------------|
| Summary        | Code                           | Description                                        | FastPath                            |
|                | ТА                             | Travel Authorization                               | TAUT                                |
|                | AT                             | Travel Advance/PTE Request                         | TAVD                                |
|                | IS                             | In-State Travel                                    | TRIS                                |
|                | OS                             | Out-of-State Travel                                | TROS                                |
|                | OC                             | Out-of-Country Travel                              | TROC                                |
|                | TS                             | Official Travel Voucher Summary                    |                                     |
|                | ST                             | Preliminary/Final Travel Submission                |                                     |
|                | TD                             | Travel Distribution                                |                                     |
|                | ТВ                             | Travel Browses                                     |                                     |
|                | UN                             | Un-Freeze Travel Records                           |                                     |
|                | TU                             | Travel Upload/Download                             |                                     |
|                | τJ                             | Travel Adjustments                                 |                                     |
|                | Code: ts                       |                                                    |                                     |
|                | Direct Command                 |                                                    |                                     |
|                | Enter-PF1PF                    | 2PF3PF4PF5PF6PF7PF8                                | PF9PF10PF11PF12                     |
|                | нетр Ма                        | Th End                                             | Quit                                |

**From the Travel Main Menu:** Enter Code: TS (Official Travel Voucher Summary) Press ENTER.

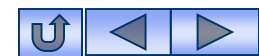

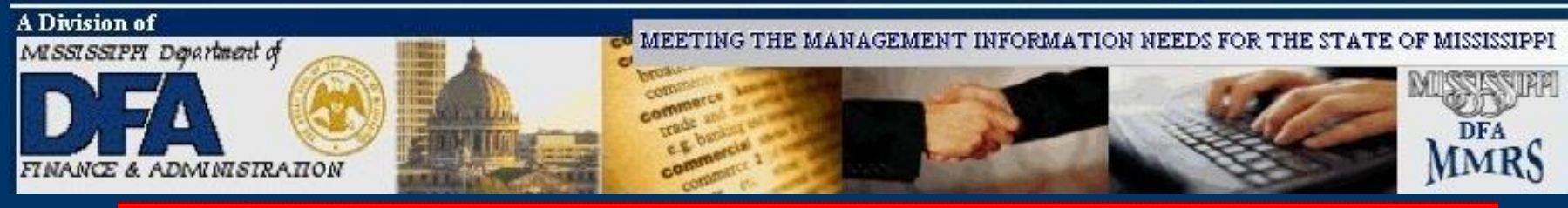

## Travel Voucher Summary

| FMSAS23 PHV0<br>PHTRSU1D PHTRSU1M                                                                             | STATEWIDE F<br>Offic                 | PAYROLL AND HUMAN<br>ial Travel Voucl            | N RESOURCE SYSTEM<br>her Summary | 12/12/2012<br>01:34 PM |
|----------------------------------------------------------------------------------------------------|--------------------------------------|--------------------------------------------------|----------------------------------|------------------------|
| *Action: A (A,B,C,<br>*Agency: 0373<br>Pay Date:                                                              | D,M,P) XXXX<br>*SSN: 0000000<br>Empl | XX, XXXXX X<br>001 Date to Pa<br>Type: P PIN/WIN | ay: 12 12 2012<br>: 000_         | Pay Freq: T<br>Run#:   |
| Transactions                                                                                                  | In State                             | Out of State                                     | Out of Country                   | Totals                 |
| Expenses:<br>Advance Issued:<br>Advance Repaid:<br>PTE Issued<br>PTE Repaid<br>Sub Total<br>Deductions<br>Net |                                      |                                                  |                                  |                        |
| Date Approved:<br>LastUpdtTm:                                                                                 |                                      | Certified By<br>Last                             | y:<br>UpdtUser/Pgm:              | Approval: N            |
| Direct Command:<br>Enter-PF1PF2                                                                               | PF3PF4F                              | PF5PF6PF7                                        | PF8PF9PF1                        | .0PF11PF12             |
| Help Main                                                                                                    | End N                                | lote                                             |                                  | Quit                   |

- 1. Enter '**A**' in Action for Add.
- 2. Enter SPAHRS Agency #.
- 3. Enter SSN.
- 4. Enter Date to Pay.

- 5. Enter Employee Type (P or W).
- 6. Enter PIN/WIN Number. (F1 provides help for this field.)
- 7. Press ENTER.

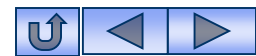

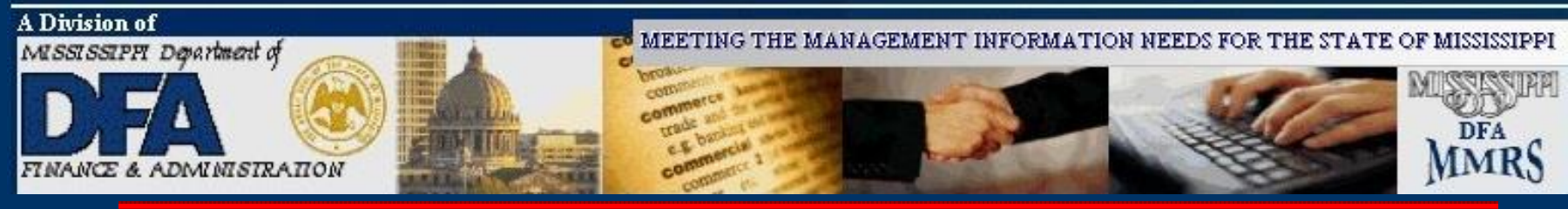

# Travel Voucher Summary

| FMSAS23 PHV0<br>PHTRSU1D PHTRSU1M                                                                                | STATEWIDE I<br>offic                 | PAYROLL AND HUMAN<br>cial Travel Vouch            | N RESOURCE SYSTEM<br>ner Summary | і 12/12/2012<br>01:34 РМ |
|----------------------------------------------------------------------------------------------------|--------------------------------------|---------------------------------------------------|----------------------------------|--------------------------|
| *Action: A (A,B,C,<br>*Agency: 0373<br>Pay Date:                                                                 | D,M,P) XXXX<br>*SSN: 0000000<br>Empl | xx, XXXXX X<br>DO1 Date to Pa<br>Type: P PIN/WIN: | ay: 12 12 2012<br>: 000_         | Pay Freq: T<br>Run#:     |
| Transactions                                                                                                    | In State                             | Out of State                                      | Out of Country                   | Totals                   |
| Expenses:<br>Advance Issued:<br>Advance Repaid:<br>PTE Issued:<br>PTE Repaid:<br>Sub Total<br>Deductions:<br>Net |                                      |                                                   |                                  |                          |
| Date Approved:<br>LastUpdtTm:<br>Direct Command:                                                                 |                                      | Certified By<br>Lastu                             | /:<br>JpdtUser/Pgm:              | Approval: N              |
| Enter-PF1PF2<br>Help Main                                                                                        | PF3PF4I                              | PF5PF6PF7<br>Note                                 | PF8PF9PF1                        | .0PF11PF12<br>Ouit       |

**Press ENTER** again to add the record.

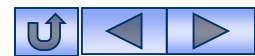

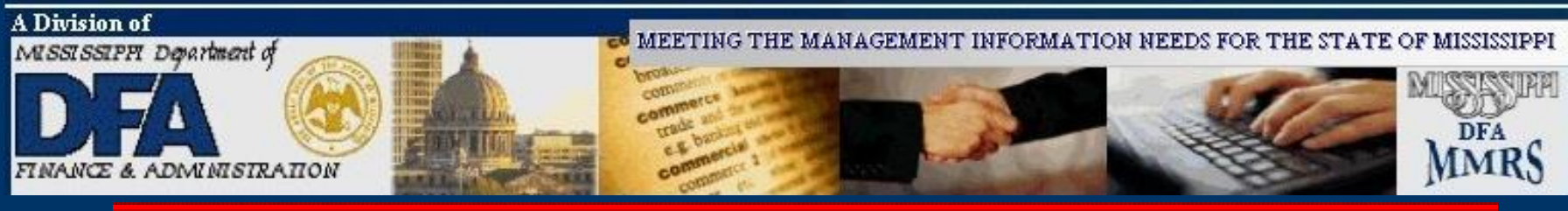

## **Travel Voucher** Summary

To Approve:

for Modify

2. Press ENTER.

3. Type "Y" in the

4. Press ENTER.

Approval field.

#### 12/12/2012 12:44 PM FMSAS23 PHV0 STATEWIDE PAYROLL AND HUMAN RESOURCE SYSTEM Official Travel Voucher Summary PHTRSU1D PHTRSU1M Action: \_ (A,B,C,D,M,P) XXXXX, XXXXX X \*Agency: XXXX \*SSN: XXXXXXXXX Date to Pay: 12 12 2012 Pay Freq: T Empl Type: P PIN/WIN: XXX\_\_\_\_ Pay Date: Run#: 1. Enter 'M' in action Transactions In State Out of State Out of Country Totals Expenses.....: 436.16 436.16 Advance Issued: \_\_\_\_\_ Advance Repaid: \_\_\_\_\_ PTE Issued....: PTE Repaid....: 436.16 436.16 Sub Total....: Deductions....: 436.16 436.16 Net....: Date Approved: Certified By: Approval: N LastUpdtTm: 12/12/2012 12:44:13.0 PM LastUpdtUser/Pgm: FMSAS23 PHTRSU1D Direct Command: Enter-PF1---PF2---PF3---PF4---PF5---PF6---PF7---PF8---PF9---PF10--PF11--PF12---Help Main End Note Quit

Travel Summary 0373-000000306334-79878787 added successfully

# Status is displayed.

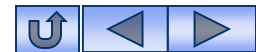

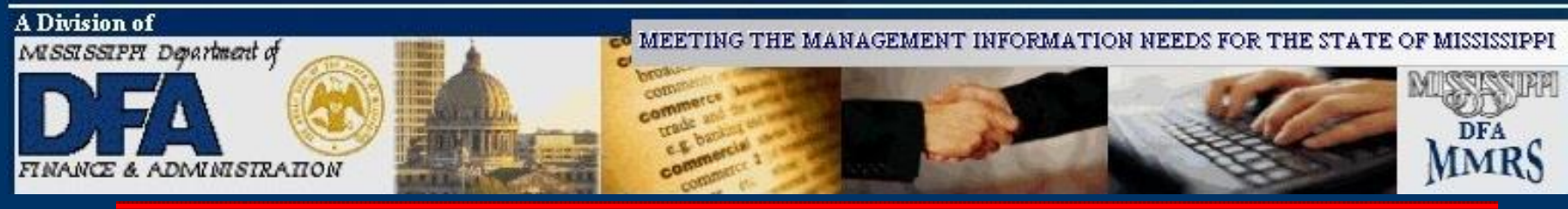

## Travel Voucher Summary

| FMSAS23 PHV0 STATEWIDE PAYROLL AND HUMAN RESOURCE SYSTEM                                                                                                    | 12/12/2012             |
|----------------------------------------------------------------------------------------------------|------------------------|
| PHTRSULD PHTRSULM OTFICIAL Travel Voucher Summary                                                                                                    | 12:49 PM               |
| *Action: M (A,B,C,D,M,P) XXXXX, XXXXX X<br>*Agency: 0373 + Confirm Certification                                                                                                    | н req: Т               |
| TransactionBy approving this transaction, you are certifyingTransactionthat you are the agency head or his designee andthat you are the agency head or his designee andthat the services specified herein, and theExpensesrelated expenditures, are necessary, legal andAdvance Issucorrect, have met all statutory or otherAdvance Reparequirements, and have not been previously paid.PTE IssuedPress 'Enter' if you are so certifying;PTE Repaidpress 'PF3' if you are not.Sub Total | als<br>436.16<br>      |
| Deductions:                                                                                                    | 436.16                 |
| Date Approved: Certified By: A<br>LastUpdtTm: 12/12/2012 12:44:13.0 PM LastUpdtUser/Pgm: FMSAS23<br>Direct Command:                                                                                                    | pproval: Y<br>PHTRSU1D |
| Enter-PF1PF2PF3PF4PF5PF6PF7PF8PF9PF10PF<br>Help Main End Note                                                                                                    | -11PF12<br>Quit        |

To certify for payment press Enter again. (If you do not wish to complete the certification, press F3. The summary will not process unless it is certified and approved.)

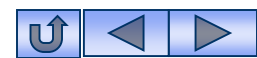

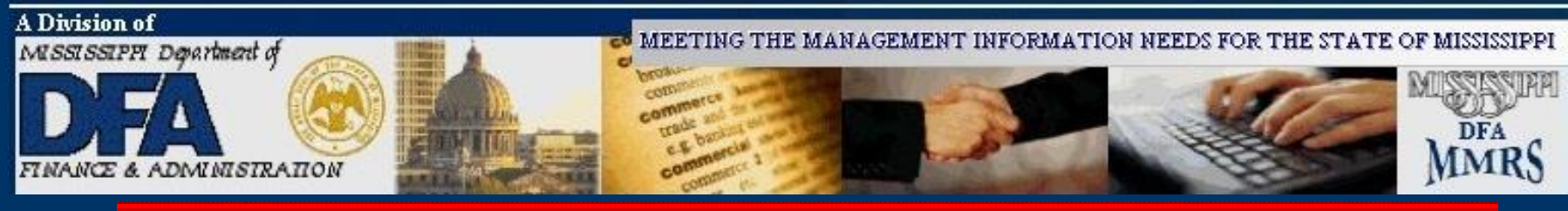

# Travel Voucher Summary

| FMSAS23PHV0STATEWIDEPAYROLLANDHUMANRESOURCESPHTRSU1DPHTRSU1MOfficialTravelVoucherSummary                                                     | SYSTEM 12/12/2012<br>12:52 PM      |
|----------------------------------------------------------------------------------------------------|------------------------------------|
| *Action: _ (A,B,C,D,M,P) XXXXX, XXXXX X<br>*Agency: xXXX *SSN: xXXXXXXX Date to Pay: 12 12 20<br>Pay Date: Empl Type: P PIN/WIN: <u>x</u> XX | )12 Pay Freq: T<br>Run#:           |
| Transactions In State Out of State Out of Cou                                                                                                | untry Totals                       |
| Expenses:      436.16         Advance Issued:                                                                                                | 436.16                             |
| Sub Total        436.16                                                                                                    | 436.16                             |
| Net                                                                                                    | 436.16                             |
| Date Approved: Certified By:<br>LastUpdtTm: 12/12/2012 12:49:23.5 PM LastUpdtUser/Pgm<br>Direct Command:                                     | Approval: A<br>n: FMSAS23 PHTRSU1D |
| Enter-PF1PF2PF3PF4PF5PF6PF7PF8PF9-<br>Help Main End Note<br>3015I Pending record has been Updated - APPROVED by syste                        | PF10PF11PF12<br>Quit               |

Status will be displayed.

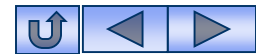

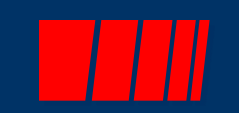

# Travel Payroll Processing Preliminary/Final

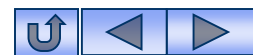

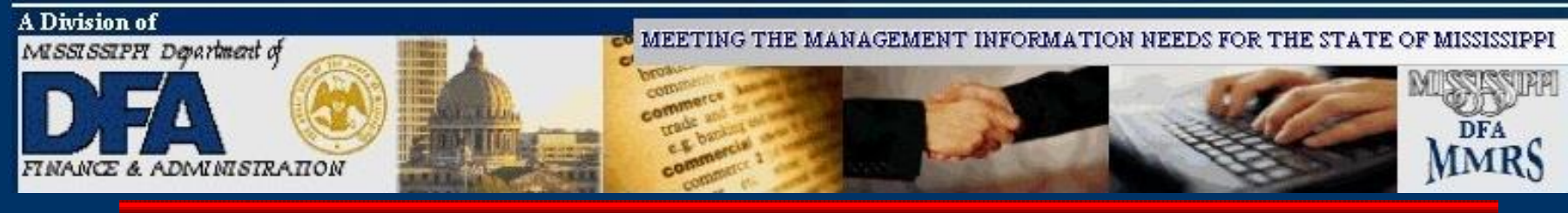

# **Travel Payroll Processing**

| PHFNC11 PHV4 STATEWIDE PAYROLL AND HUMAN RESOURCE SYSTEM 04/17/2     | 006 |
|----------------------------------------------------------------------|-----|
| PHTRSP2D PHTRSP2M Preliminary/Final Travel Submission 04:20          | PM  |
|                                                                      |     |
| _ 0071 ATTORNEY GENERAL                                              |     |
| _ 0096 JUDICIAL PERFORMANCE COMMISSION                               |     |
| _ 0111 SECRETARY OF STATE                                            |     |
| _ 0127 DPS-COUNCIL ON AGING                                          |     |
| _ 0171 TREASURY - STATE                                              |     |
| _ 0181 TAX COMMISSION                                                |     |
| _ 0233 EDUCATION-BLIND AND DEAF SCHOOLS                              |     |
| _ 0247 EDUCATIONAL TELEVISION AUTHORITY                              |     |
| _ 0331 DRS-OFFICE OF VOC REHABILITATION                              |     |
| _ 0333 DRS-OFFICE OF DISABILITY DET SVCS                             |     |
| _ 0349 DRS-SUPPORT SERVICES                                          |     |
| _ 0371 MH-CENTRAL OFFICE                                             |     |
| X 0373 MH-ELLISVILLE STATE SCHOOL                                    |     |
| _ 0379 DRUG AND ALCOHOL SECTION - MENTAL H                           |     |
|                                                                      |     |
| Date to Pay: 04 18 2006 (MMDDYYYY) Pay Freq: T Prelim/Final (P/F): P |     |
| Submit (Y/N): Y Print Pay Details: N Wage Base Adjustments: N        |     |
| Direct Command:                                                      |     |
| Enter-PF1PF2PF3PF4PF5PF6PF7PF8PF9PF10PF11PF12                        |     |
| Help Main End Note Bkwd Fwd Prnt Quit                                |     |
| 3110I PH733224 Has Been Submitted Successfully                       |     |

A separate payroll frequency has been established for processing SPAHRS travel payrolls. The pay frequency is T (Travel). When processing occurs directly from the Travel Menu, the system infers this frequency. Separate pay dates are also established for travel; generally, there are two travel payrolls a week.

The date to pay must be on the SPAHRS Pay Date Table in order for the payroll to process. The system will automatically include a travel voucher if it has been approved and incorporated into an approved summary record to pay on or before the pay date on the travel submission screen.

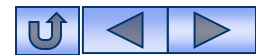

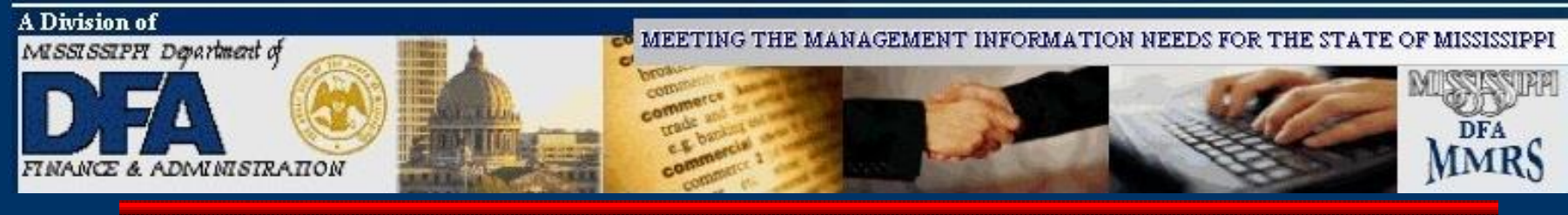

# **Travel Payroll Processing**

The travel payroll process is similar to all other payroll processes in SPAHRS. A preliminary payroll is run as many times as needed to ensure the payroll is error-free. Once the preliminary process is completed and is errorfree, a final payroll can be processed. SPAHRS automatically submits the final travel payroll to MAGIC. The travel transactions will be loaded into MAGIC as Travel Journal Vouchers (TR transactions). The transactions can be viewed either in MAGIC or from browse screens in SPAHRS.

The preliminary and final payrolls are required for travel advances as well as travel expenses. If there are advance payments and travel expenses, they will be processed together in the same payroll run. The employee is required to submit a Travel Voucher for Reimbursement of Expense Incident to Official Travel (Standard Form 13.20.10) prescribed by the Department of Finance and Administration (DFA). This form should be used as the source document for data entry into SPAHRS. The employee must sign the form. The Employee Summary for Reimbursement of Expenses Incident to Official Travel (Standard Form 13.20.15) is an optional form for use by the agencies; its purpose is to summarize all travel vouchers for an employee. If used, the SPAHRS summary record may then be verified to the manual form.

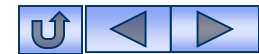

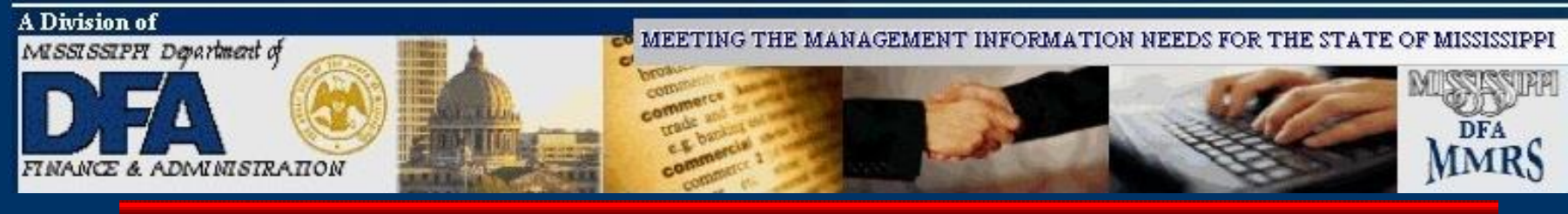

# **Travel Payroll Processing**

The final travel payroll will generate payroll reports showing the pay details and summary information. Since the final travel payroll is automatically sent to MAGIC, the Cal Pay/SAAS Difference Report does *not* have to be forwarded to DFA to ensure the payroll is processed.

Once the final travel payroll has been processed by SPAHRS and warrants are generated, the Department of Finance and Administration will provide the warrants and remittance advices for the agency with a report (warrant register). The agency must attach the paper forms to the report in warrant number sequence order and return all the documentation to DFA. This process eliminates the pre-audit function for travel by DFA; therefore, the agency bears the responsibility to pre-audit the travel to certify the accuracy and validity of data prior to processing the travel pay run. DFA will post-audit the transactions.

A warrant or Electronic Funds Transfer (EFT) will be made for each traveler included in the travel payroll. The method of payment will always be the same as the employee's or worker's salary payroll; if the traveler receives his/her payroll electronically, he/she will receive the travel payroll electronically.

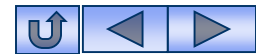

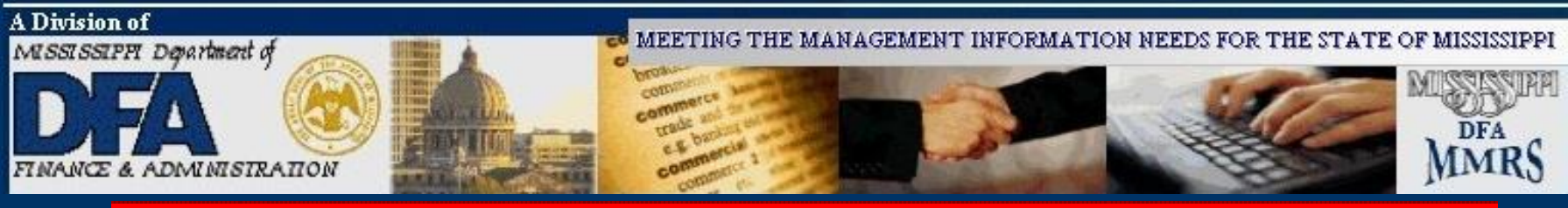

## Travel Payroll Processing

**Note:** Always run an error-free preliminary payroll prior to running a final payroll. The preliminary reports are provided for the agency's use in checking the travel pay details for accuracy.

| FMSAS23<br>PHIMAINU           | PHV4<br>PHIMAI                                     | STATEWIDE PAYROLL AND HUMAN RESOURCE SYSTE                                                                                                    | M 10/03/2012<br>10:53 AM                                                |
|-------------------------------|----------------------------------------------------|----------------------------------------------------------------------------------------------------|-------------------------------------------------------------------------|
|                               | Code                                               | Description                                                                                                    | FastPath                                                                |
|                               | AG<br>OC<br>PW<br>EM<br>PA<br>RT<br>SA<br>MR<br>TR | Agency<br>Occupation<br>Position<br>Propose Wage, Salary and Fringe Benefits<br>Employment<br>Payment<br>Report Time<br>Manage Contracts<br>System Administration<br>MMRS<br>Travel Menu | AG<br>OCCU<br>POS<br>WSF<br>EMPL<br>PAY<br>TIME<br>CONT<br>SADM<br>MMRS |
| Code                          |                                                    |                                                                                                    |                                                                         |
| Direct Co<br>Enter-PF1<br>Hel | ommand:<br>LPF2<br> p Mai                          | 2PF3PF4PF5PF6PF7PF8PF9PF<br>n                                                                                                    | -10PF11PF12<br>Quit                                                     |

From the SPAHRS Main Menu: Enter Code: TR (Travel) Press ENTER.

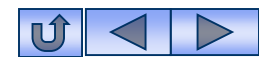

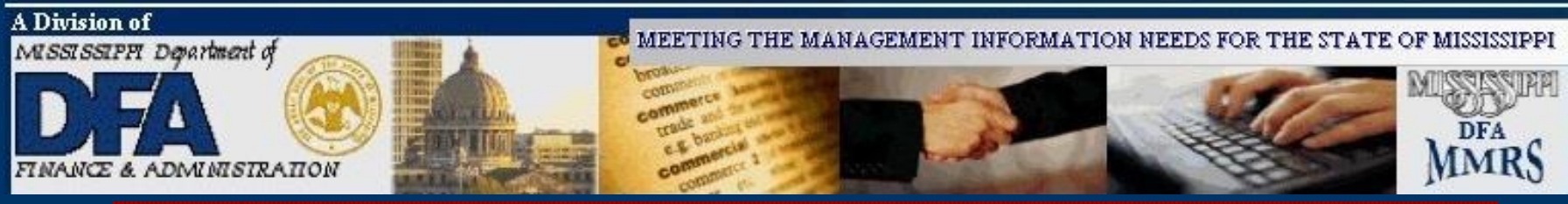

| <b>Travel</b> | Payrol |
|---------------|--------|
| Proces        | ssing  |

| PHFNC11<br>PHIMAINU    | PHV2<br>PHIMAIN  | STATEWIDE PAYROLL AND HUMAN RESOURCE<br>M Travel Menu | E SYSTEM  | 04/21/2006<br>09:32 AM |
|------------------------|------------------|-------------------------------------------------------|-----------|------------------------|
|                        | Code             | Description                                           | FastPa    | ıth                    |
|                        | ТА Т             | Trave] Authorization                                  | TAUT      |                        |
|                        | AT 1             | <pre>Fravel Advance/PTE Request</pre>                 | TAVD      |                        |
|                        | IS ]             | In-State Travel                                       | TRIS      |                        |
|                        | OS (             | Dut-of-State Travel                                   | TROS      |                        |
|                        | OC (             | Out-of-Country_Trave]                                 | TROC      |                        |
|                        | TS C             | Official Travel Voucher Summary                       |           |                        |
|                        | ST F             | Preliminary/Final Travel Submission                   |           |                        |
|                        | TD 1             | Travel Distribution                                   |           |                        |
|                        | ТВ Т             | Travel Browses                                        |           |                        |
|                        | UN L             | Jn-Freeze Travel Records                              |           |                        |
|                        | TU 1             | Fravel Upload/Download                                |           |                        |
|                        | ר נד             | Fravel Adjustments                                    |           |                        |
| Code                   | st               |                                                       |           |                        |
| Direct Co<br>Enter-PF1 | ommand:<br>LPF2- | PF3PF4PF5PF6PF7PF8PF                                  | =9PF10PF1 | .1PF12                 |
|                        | rp man           |                                                       |           | Quit                   |

# From the Travel Main Menu:

Enter Code: ST (Preliminary/Final Travel Submission) Press ENTER.

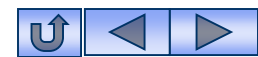

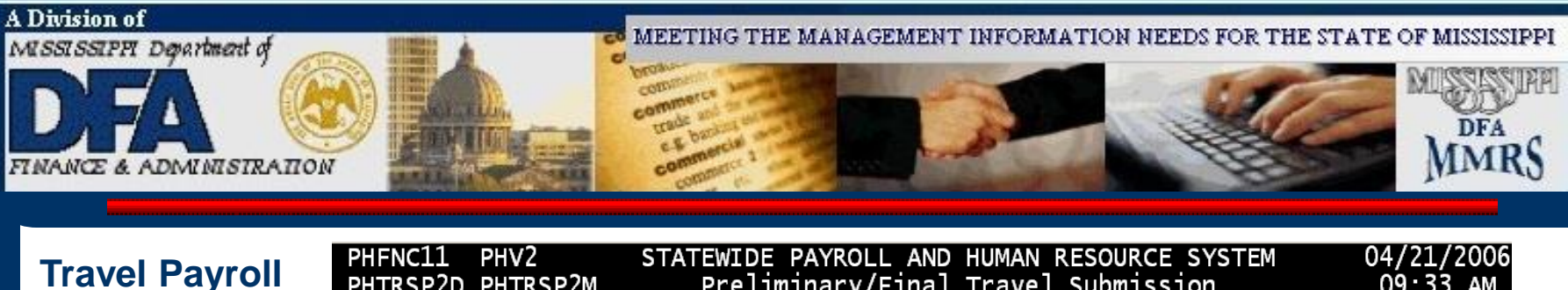

| Troval Boyrall | PHFNC11 PHV2 STATEWIDE PAYROLL AND HUMAN RESOURCE SYSTEM 04/21/2     | 006 |
|----------------|----------------------------------------------------------------------|-----|
| Travel Payroll | PHTRSP2D PHTRSP2M Preliminary/Final Travel Submission 09:33          | AM  |
| Processing     |                                                                      |     |
|                | _ 0071 ATTORNET GENERAL                                              |     |
|                | _ 0096 JUDICIAL PERFORMANCE COMMISSION                               |     |
|                | _ UIII SECRETARY OF STATE                                            |     |
|                | _ 012/ DPS-COUNCIL ON AGING                                          |     |
|                | _ 0171 TREASURY - STATE                                              |     |
|                | _ 0181 TAX COMMISSION                                                |     |
|                | _ 0233 EDUCATION-BLIND AND DEAF SCHOOLS                              |     |
|                | _ 0247 EDUCATIONAL TELEVISION AUTHORITY                              |     |
|                | _ 0331 DRS-OFFICE OF VOC REHABILITATION                              |     |
|                | 0333 DRS-OFFICE OF DISABILITY DET SVCS                               |     |
|                | 0349 DRS-SUPPORT SERVICES                                            |     |
|                | 0371 MH-CENTRAL OFFICE                                               |     |
|                | x 0373 MH-ELLISVILLE STATE SCHOOL                                    |     |
|                | 0379 DRUG AND ALCOHOL SECTION - MENTAL H                             |     |
|                | _ 0373 DROG AND ALCOHOL SECTION MENTAL II                            |     |
|                | Date to Pay: 04 24 2006 (MMDDYYYY) Pay Freq: T Prelim/Final (P/F): P |     |
|                | Direct Command:                                                      |     |
|                |                                                                      |     |
|                |                                                                      |     |
|                | Help Main End Note Brwd Fwd Prnt Quit                                |     |
|                |                                                                      |     |

- 1. Enter '**X**' in the blank beside the agency name.
- Enter all information at bottom of screen.
   Note: <u>Never</u> put a Y in "Wage Base Adjustments" field unless instructed by DFA to do so.
- 3. Press ENTER.

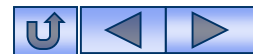

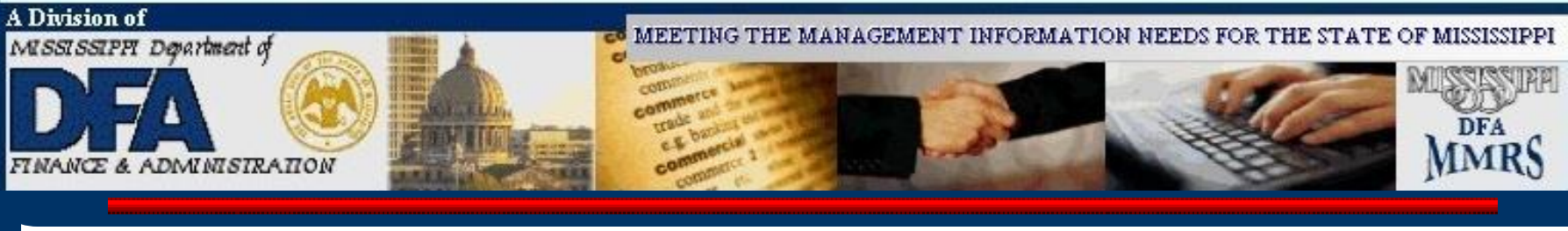

| Travel Payroll | PHFNC11PHV2STATEWIDEPAYROLLANDHUMANRESOURCESYSTEM04/21/2006PHTRSP2DPHTRSP2MPreliminary/FinalTravelSubmission09:35AM |  |
|----------------|----------------------------------------------------------------------------------------------------|--|
| Processing     | 0071 ATTORNEY GENERAL                                                                                               |  |
|                | 0096 JUDICIAL PERFORMANCE COMMISSION                                                                                |  |
|                | 0111 SECRETARY OF STATE                                                                                             |  |
|                | _ 0127 DPS-COUNCIL ON AGING                                                                                         |  |
|                | _ 0171 TREASURY - STATE                                                                                             |  |
|                | _ 0181 TAX +Batch Job Submission+                                                                                   |  |
|                | _ 0233 EDU                                                                                                    |  |
|                | _ 0247 EDU Job Name: PH733224 *Job Class: A                                                                         |  |
|                | _ 0331 DRS                                                                                                    |  |
|                | _ 0333 DRS Job Description: Travel Run                                                                              |  |
|                |                                                                                                    |  |
|                | 0371 MH *Destination: RLU *Msg Class: Z                                                                             |  |
|                |                                                                                                    |  |
|                | _ US79 DRU _ "Sysoul _ "Sysoul                                                                                      |  |
|                | Date to Day:   Dreliminary Travel Run Delease V 1                                                                   |  |
|                | Submit $(Y/N)$ +                                                                                                    |  |
|                | Direct Command                                                                                                    |  |
|                | Enter-PF1PF2PF3PF4PF5PF6PF7PF8PF9PF10PF11PF12                                                                       |  |
|                | Help Main End Note Bkwd Fwd Prnt Quit                                                                               |  |

After preliminary is error-free, run the final.

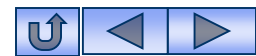

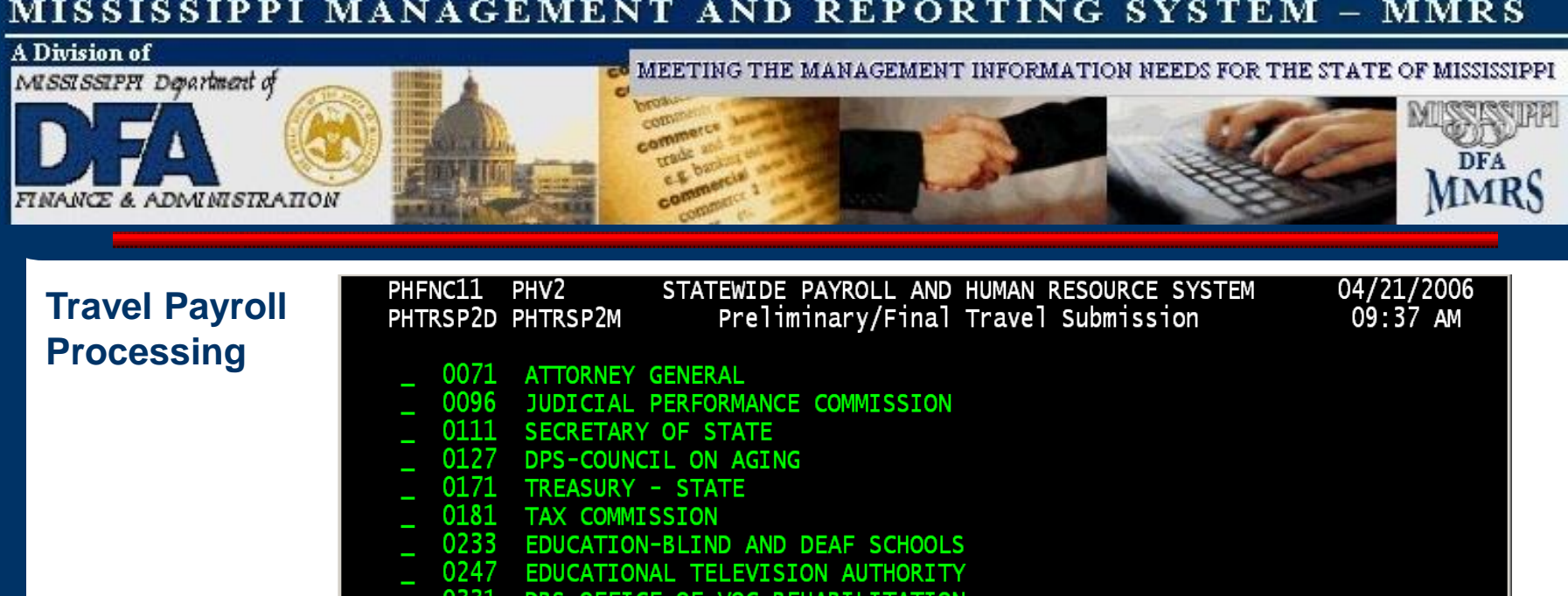

- 0331 DRS-OFFICE OF VOC REHABILITATION
- 0333 DRS-OFFICE OF DISABILITY DET SVCS
- 0349 DRS-SUPPORT SERVICES
- 0371 MH-CENTRAL OFFICE
- Х 0373 MH-ELLISVILLE STATE SCHOOL
- 0379 DRUG AND ALCOHOL SECTION - MENTAL H

| Date to Pay: 04 25 2006 (MM<br>Submit (Y/N): Y Print Pay D | DDYYYY) Pay Freq:<br>etails: N Wage Bas | T Prelim/Final (P/F):<br>Ge Adjustments: N | Ρ     |
|------------------------------------------------------------|-----------------------------------------|--------------------------------------------|-------|
| Direct Command:                                            |                                         |                                            |       |
| Enter-PF1PF2PF3PF4                                         | -PF5PF6PF7                              | PF8PF9PF10PF11                             | LPF12 |
| Help Main End                                              | Note Bkwd                               | Fwd Denre                                  | Quit  |
| 3110I PH733224 Has Been Submi                              | tted Successfully                       |                                            |       |

Status is displayed.

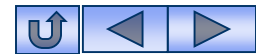

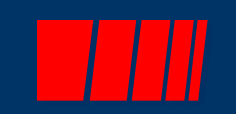

# **Travel Voucher Adjustments**

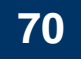

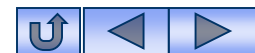

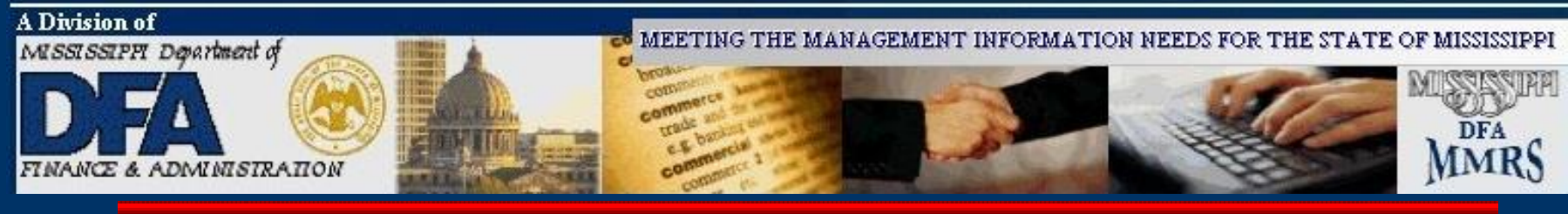

# **Travel Voucher Adjustments**

SPAHRS was created to process payrolls and any payments in addition to payroll expenses are treated as payroll adjustments. All travel payments are, therefore, considered as payroll adjustments. When a transaction must be corrected once processing occurs, the system must make an adjustment to an existing adjustment. Due to this fact, extreme care should be given when processing travel transactions to ensure they are accurate and that they do not require correcting after the travel payroll has been processed.

Travel vouchers cannot be modified or purged if an approved summary record exists. The summary record must first be unapproved, which allows the vouchers to be unapproved and modified. The steps associated with correcting travel vouchers and summaries are as follows:

•Unapprove the summary record to unlink the vouchers from the summaries, and make any needed corrections on the vouchers;

• Re-approve the voucher; then re-approve the summary record to re-link the vouchers to it.

Neither summary records nor travel advances can be unapproved once the final travel payroll has been processed. To allow the summary records to be unapproved, four screens have been created **for DFA use only.** These screens – the Un-Freeze Travel Summary, the Batch Un-Freeze Travel Summary Records, the Un-Freeze Travel Advance, and the Batch Un-Freeze Travel Advance Records – enable DFA to release the travel summary or the travel advance record(s). Once a summary record or advance record is released, the travel record(s) can be modified. A request to release either of these types of records must be submitted *in writing* and the request signed by the individual designated by the agency for processing payments.

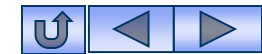

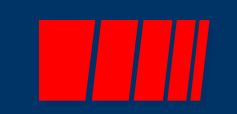

# **Troubleshooting Hints**

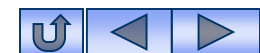
#### MISSISSIPPI MANAGEMENT AND REPORTING SYSTEM - MMRS

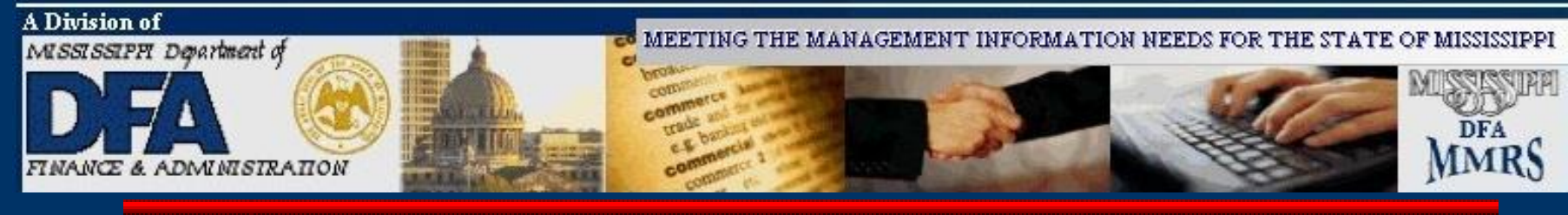

# Preliminary Report

- No Distribution Found
  - Check the <u>default</u> account distribution for the PIN/WIN# of the SSN listed on the report. The person must have been employed during the dates of travel. A current default account distribution must be in place and must cover the dates traveled. Distribution errors will abort travel payment for the person whose distribution is incorrect or missing.
  - Check end dates on the travel vouchers to be sure they are in a current or prior FY.

## Net Pay Not Equal Calc Net Pay

- Be certain there are not two (2) vouchers and or advances (for the same or different trips) with the same "To Date" to be processed on the same travel run for the same SSN. You may check vouchers via travel browses (TR TB TB AV/NV/PV), or through voucher screens (TR IS/OS/OC).
- No taxes are deducted for taxable items (should have been noted on the Official Travel Voucher Summary)
  - Be certain tax records have been set up for the employee/worker. Once tax records are set up, the summary must be re-approved (certified).

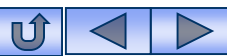

#### **MISSISSIPPI MANAGEMENT AND REPORTING SYSTEM – MMRS**

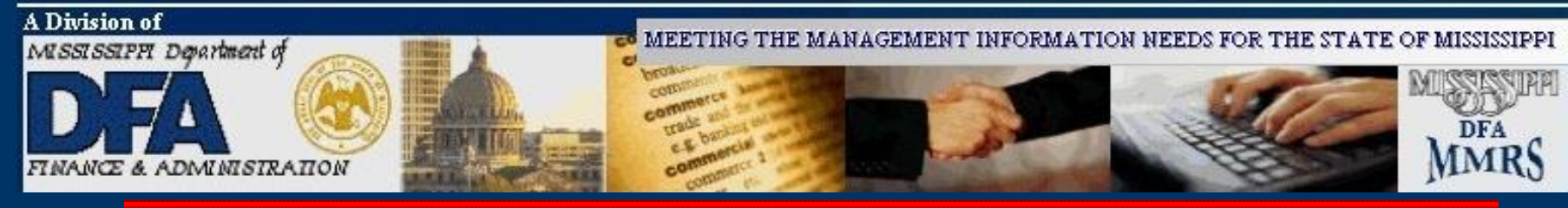

### Other Reports to check:

- SPAHRS Report: "Travel Summary Checks and Balances" –
  Note: Advances do not appear on this report.
  - Only items listed as 'P' were paid.
  - Check to be certain paid items balance.
  - Items listed as 'A' did not pay; determine why and correct the error.

## If someone was not paid, check for Encumbrance Errors (TR TB TG EE).

- Hint: Be sure to enter the Run # to see only errors for a particular run. Otherwise, all encumbrance errors from all runs will be displayed.
- ► Correct these types of errors via SPHARS SAAS Tables 1 & 2.

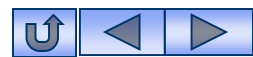

#### **MISSISSIPPI MANAGEMENT AND REPORTING SYSTEM – MMRS**

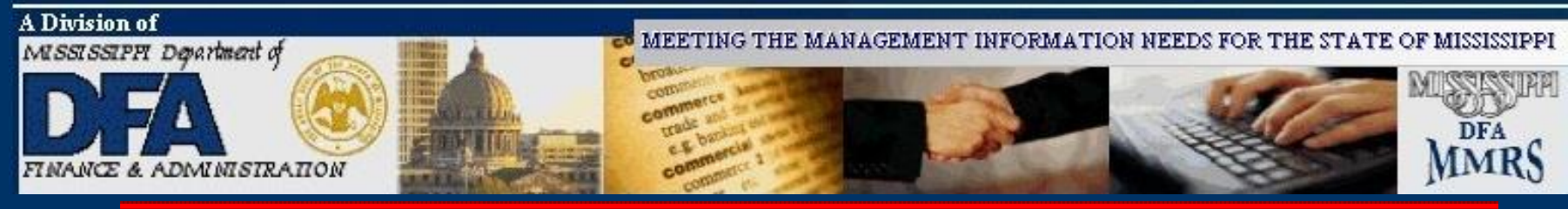

# **Contact Us:**

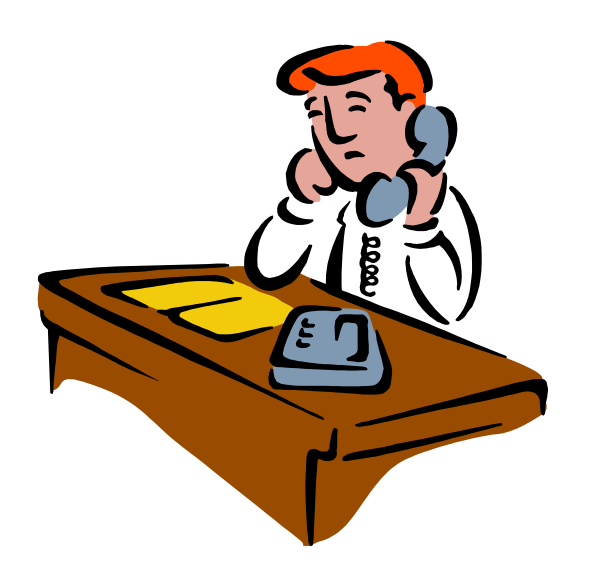

# MMRS Call Center Phone # (601)359-1343 E-mail Address: <u>mash@dfa.ms.gov</u>

MMRS Fax # (601) 359-6551

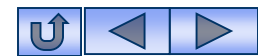